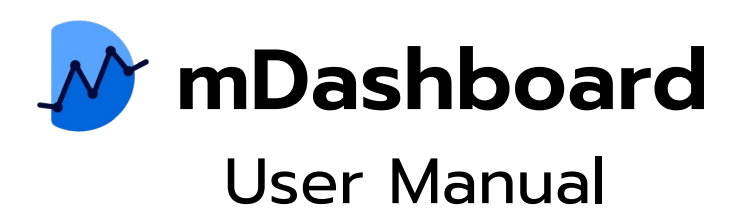

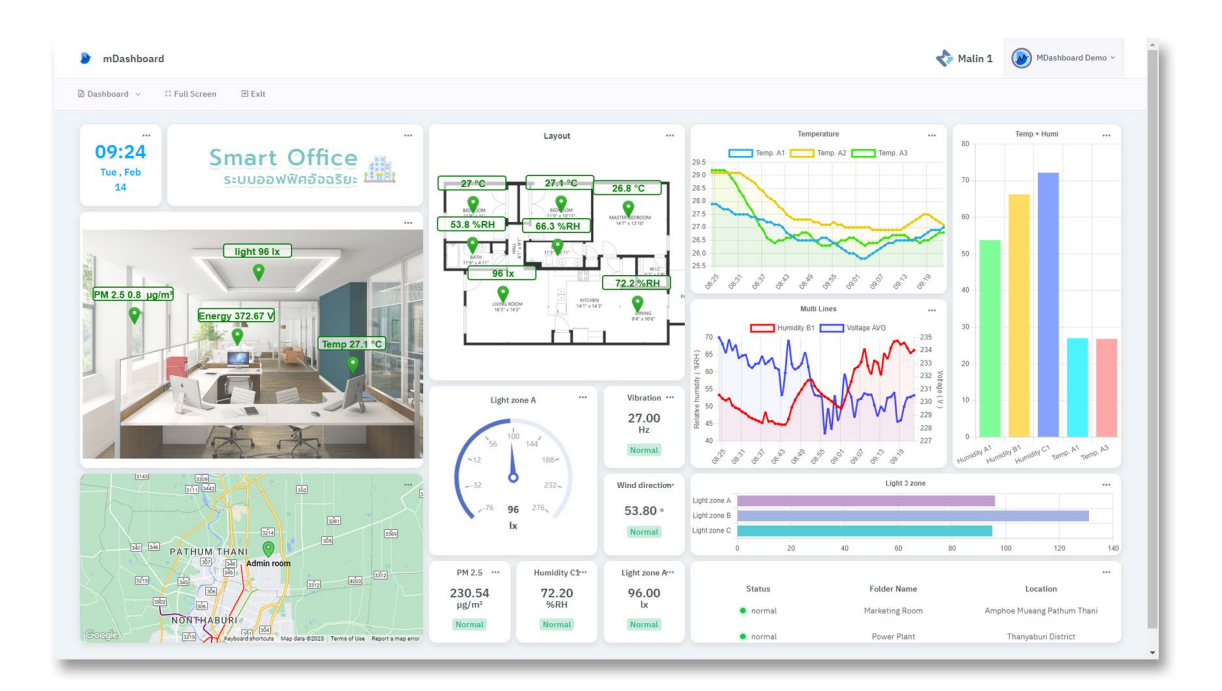

คู่มือการใช้งาน mDashboard Application

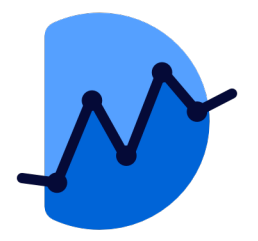

## mDashboard

แอพพลิเคชั่นสำหรับสร้าง Dashboard ของคุณเอง สามารถออกแบบได้อย่างอิสระ รองรับประเภทการแสดงแผนภูมิที่หลากหลาย และสามารถนำพารามิเตอร์ต่างๆ ที่จัดเก็บไว้ใน Malin1 IoT Platform ออกมาได้ตามต้องการ ช่วยให้เห็นภาพรวมของระบบและทำให้คุณ ทราบสถานะปัจจุบันได้ทันที

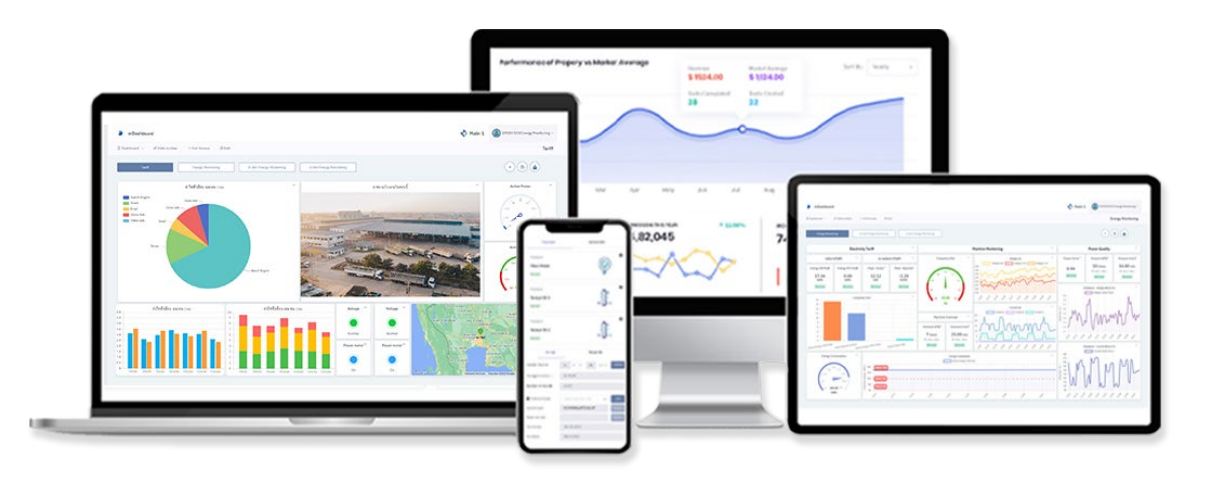

คู่มือ mDashboard Application

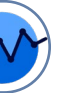

| LOG IN / REGISTER                               | PAGE      |
|-------------------------------------------------|-----------|
| การเข้าใช้งานและการสร้างบัญชีผู้ใช้             | <u>5</u>  |
| OVERVIEW                                        |           |
| ส่วนประกอบหน้า Dashboard                        | <u>6</u>  |
| PROFILE                                         |           |
| การตั้งค่าโปรไฟล์                               | <u>Z</u>  |
| การตั้งค่ารูปภาพโปรไฟล์                         | <u>8</u>  |
| GET STARTED                                     |           |
| การสร้าง Dashboard                              | <u>9</u>  |
| ขั้นตอนการสร้าง Widget                          | <u>10</u> |
| PARAMETER & TEXT                                |           |
| Widget : Label                                  | <u>12</u> |
| Widget : Variable                               | <u>13</u> |
| Widget : Variable – Template Variable and Limit | <u>14</u> |
| Widget : Variable – Template Cumulative         | <u>15</u> |
| Widget : Variable – Template Subtraction        | <u>16</u> |
| Widget : Date And Time                          | <u>17</u> |
| Widget : Gauge                                  | <u>18</u> |
| CHART                                           |           |
| Widget : Line                                   | <u>20</u> |
| การเพิ่มและการตั้งค่าพารามิเตอร์ Widget Line    | <u>21</u> |
| การเพิ่มเส้นกำกับ : Annotation                  | <u>22</u> |
| การเพิ่มเส้นสถานะ : Status Parameter            | <u>23</u> |
| Widget : Bar                                    | <u>24</u> |
| Widget : Column                                 | <u>25</u> |
| Widget : Column - Template Clustered            | <u>26</u> |
| Widget : Column - Template Stacked              | <u>27</u> |

คู่มือ mDashboard Application

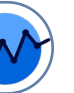

#### **DISPLAY STATUS** PAGE Widget : Map <u>28</u> การเพิ่มโฟลเดอร์ Widget Map <u>29</u> Widget : Table 30 Widget : Image <u>31</u> การเพิ่มข้อความ Widget Image <u>32</u> การเพิ่มพารามิเตอร์ Widget Image <u>33</u> การเพิ่มการเพิ่มโฟลเดอร์ Image <u>34</u> Widget : LED Indicator <u>36</u> คำอธิบายสถานะการทำงานของ LED Indicator <u>37</u> Widget : Timeline Status <u>38</u> MISCELLANEOUS <u>40</u> Widget : Camera View <u>41</u> Widget : Event Counter <u>43</u> Widget : Electricity Bill

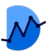

## การเข้าใช้งานและการสร้างบัญชีผู้ใช้

| <ol> <li>1 ປີກໍ່ໜ້າ <u>www.malin1-app-mdashboard.com</u></li> <li>aān Sign Up</li> </ol> |
|------------------------------------------------------------------------------------------|
| 2 คลิก <b>Sign Up</b>                                                                    |
|                                                                                          |
|                                                                                          |
|                                                                                          |
|                                                                                          |
|                                                                                          |
|                                                                                          |
| 3 ป้อนอีเมลของคุณสำหรับการยืนยันตัวตน                                                    |
| 4 สร้างรหัสผ่านสำหรับการใช้งาน                                                           |
|                                                                                          |
| 5 ช่อง Firstname และ Lastname สำหรับป้อนชื่อผู้ใช้งาเ                                    |
|                                                                                          |
| 6 Register ยืนยันการสมัคร                                                                |
| -                                                                                        |
|                                                                                          |
|                                                                                          |
|                                                                                          |

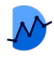

### ส่วนประกอบหน้า Dashboard

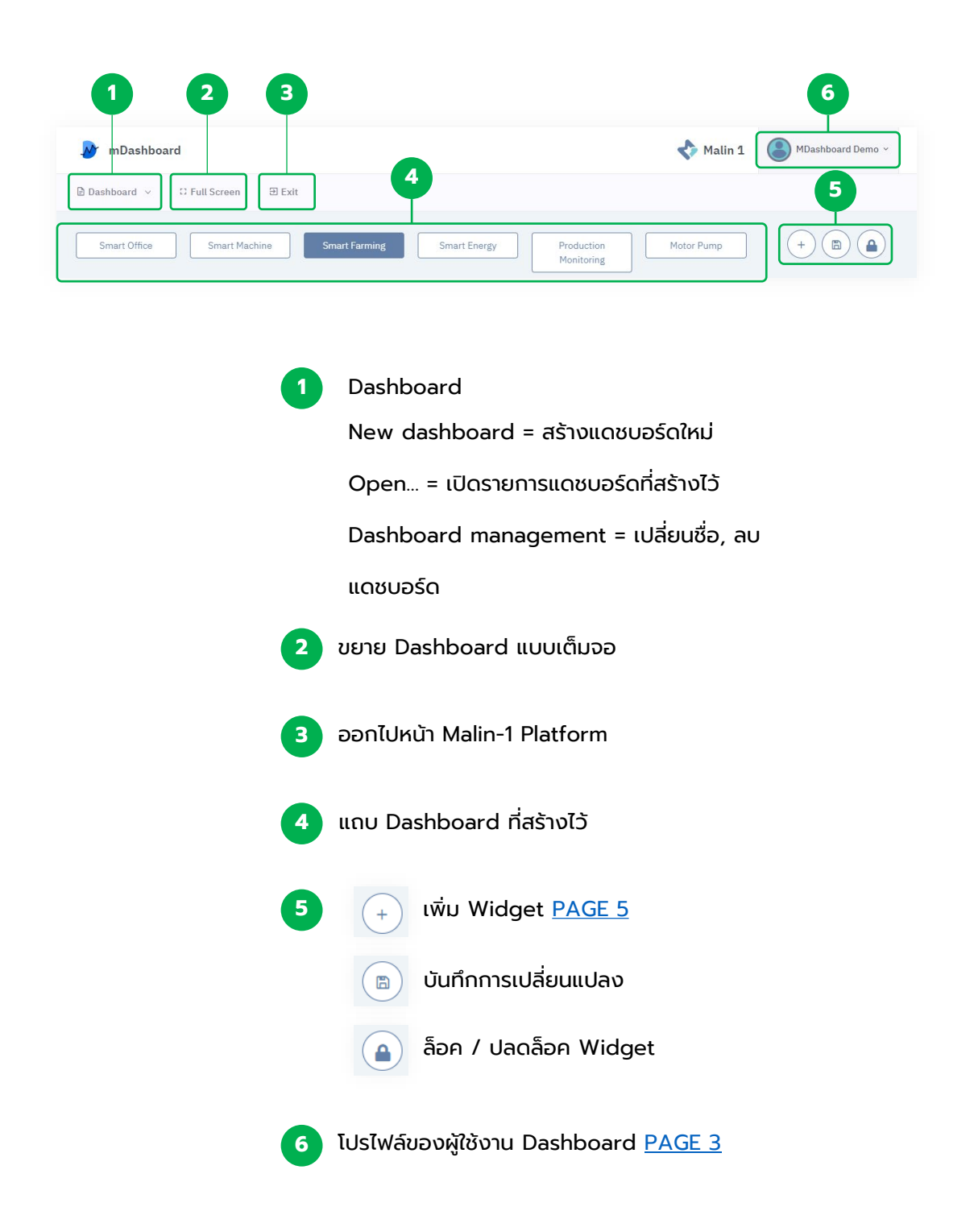

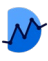

## การตั้งค่าโปรไฟล์

หน้า Dashboard > Profile

| rofile Picture | 1                     | Account Details   |              |
|----------------|-----------------------|-------------------|--------------|
|                | mDashboard            | First name        | Last name    |
| M              | Service               | mDashboard 2      | Demo         |
|                | test.dgt001@gmail.com | Job Position      | Telephone    |
|                |                       | Service 3         | - 4          |
|                |                       | Email address     |              |
|                |                       | **** @gmail.com 5 |              |
|                |                       | 6 Company         | Province     |
|                |                       | Dygistech         | Pathum Thani |
|                |                       | Country           |              |
|                |                       | Thailand          |              |

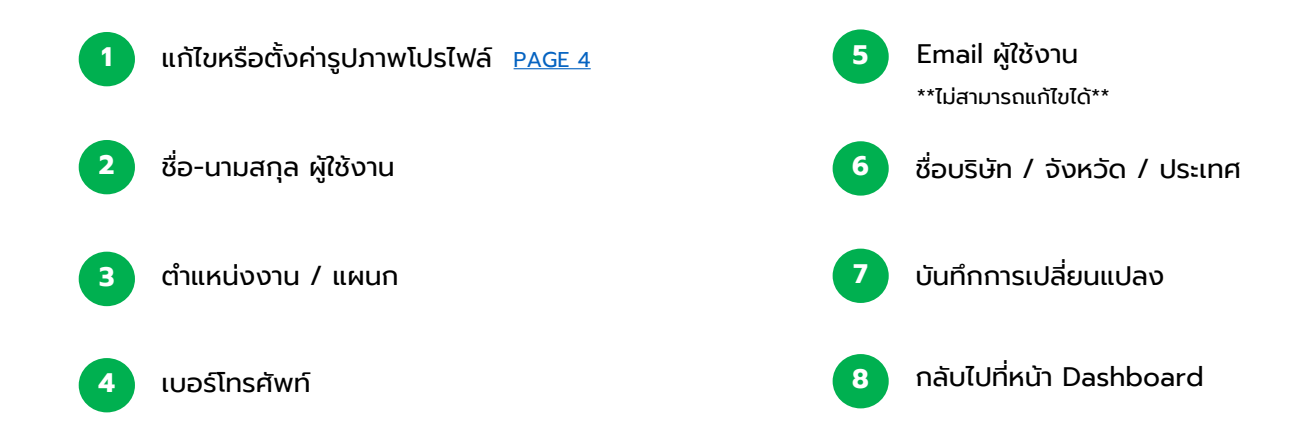

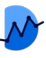

## การตั้งค่ารูปภาพโปรไฟล์

หน้า Dashboard > Profile > Profile Picture

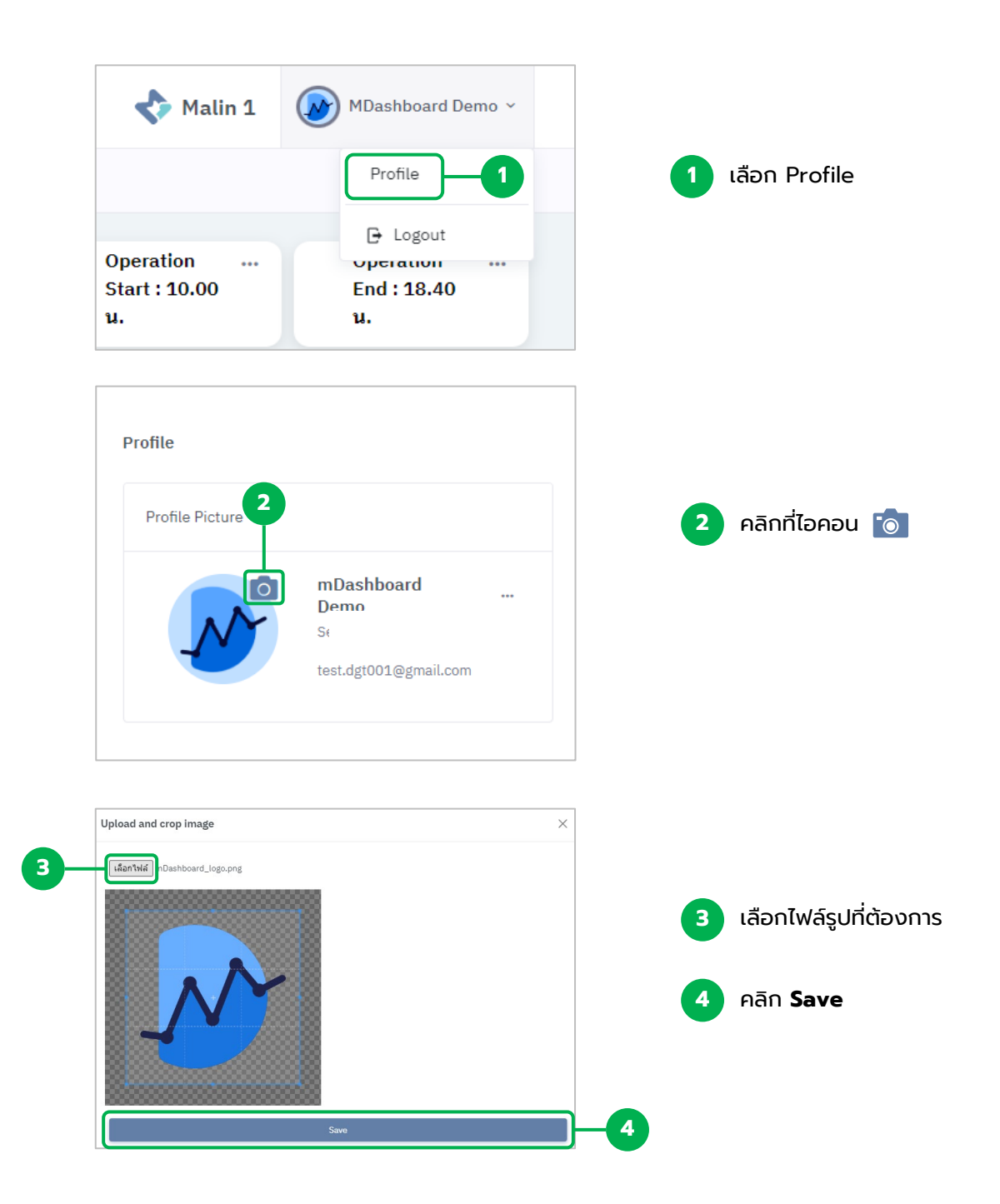

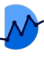

### การสร้าง Dashboard

หน้า Dashboard > Dashboard

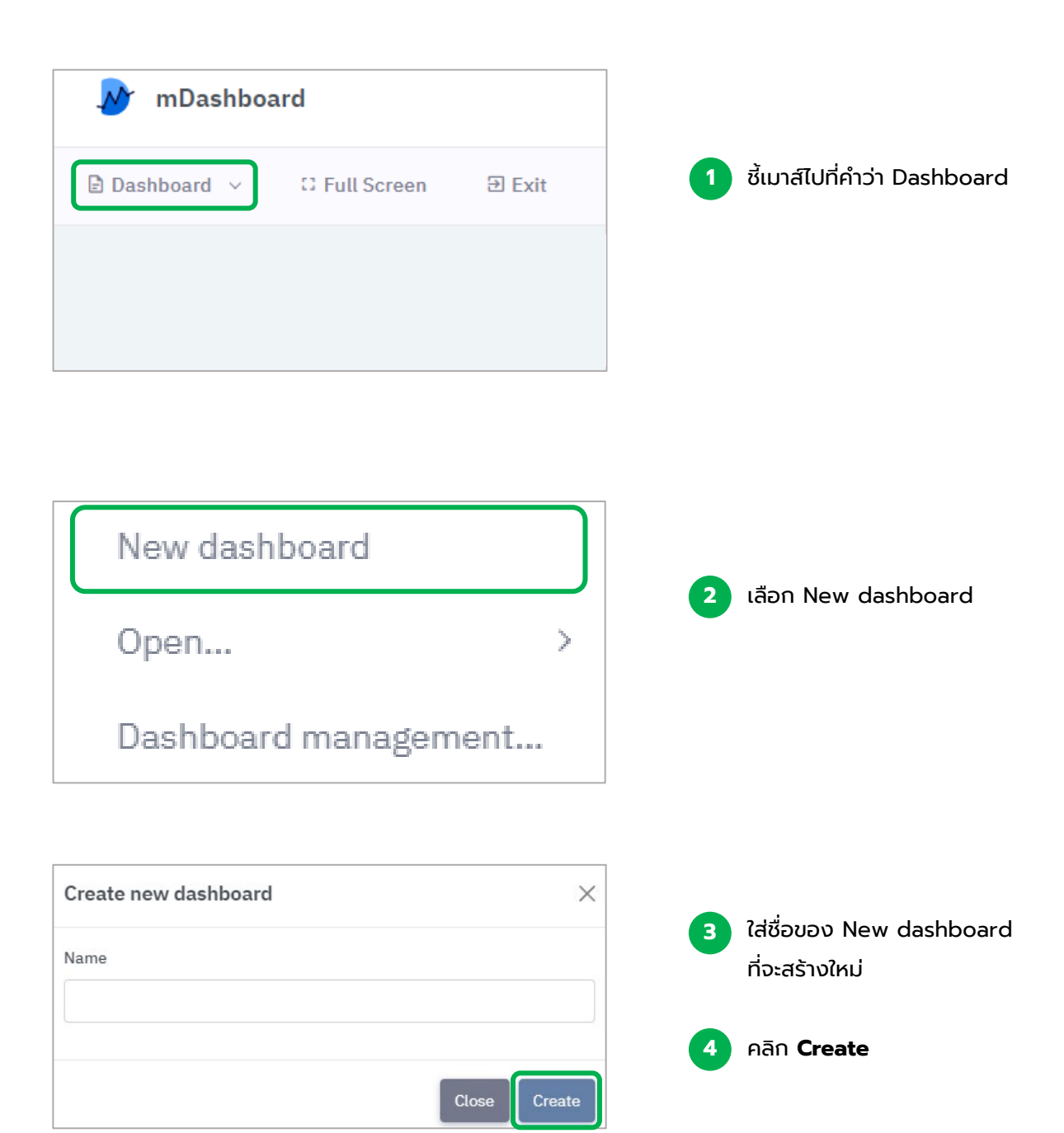

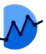

## ขั้นตอนการสร้าง Widget

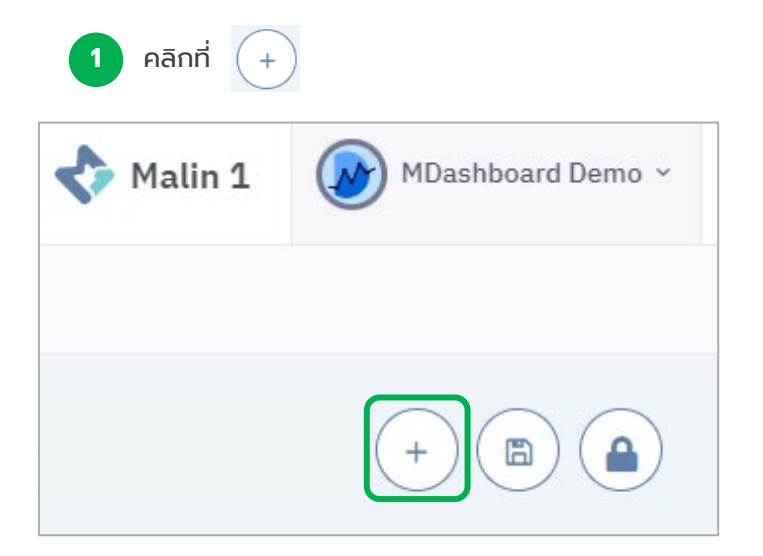

#### หน้าต่างการสร้าง widget จะขึ้นมาให้ผู้ใช้เลือก

2

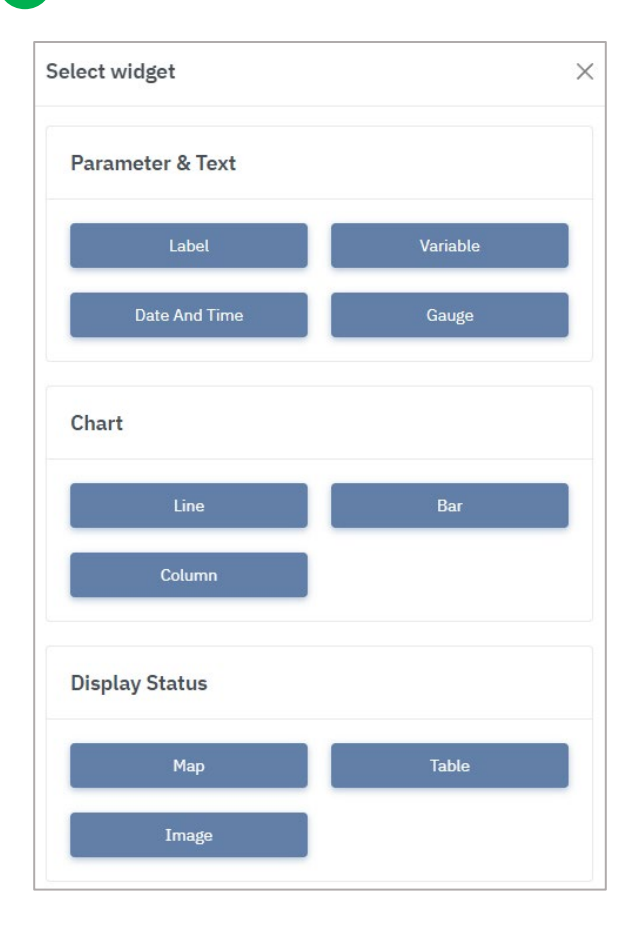

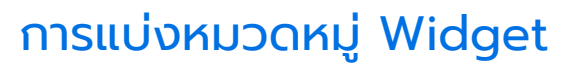

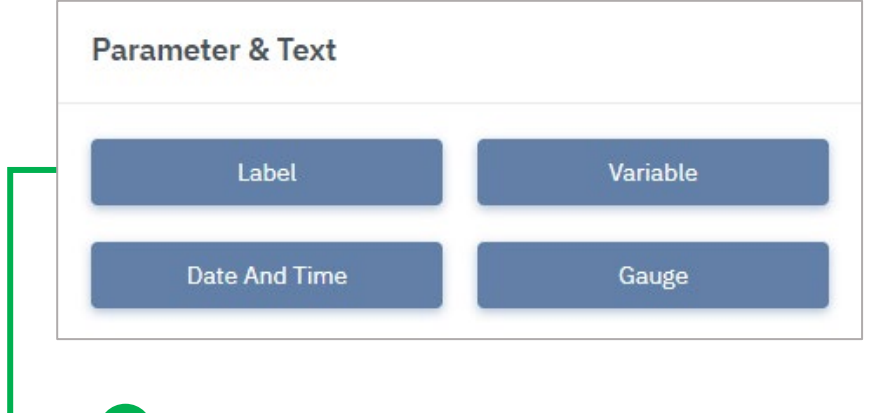

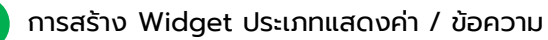

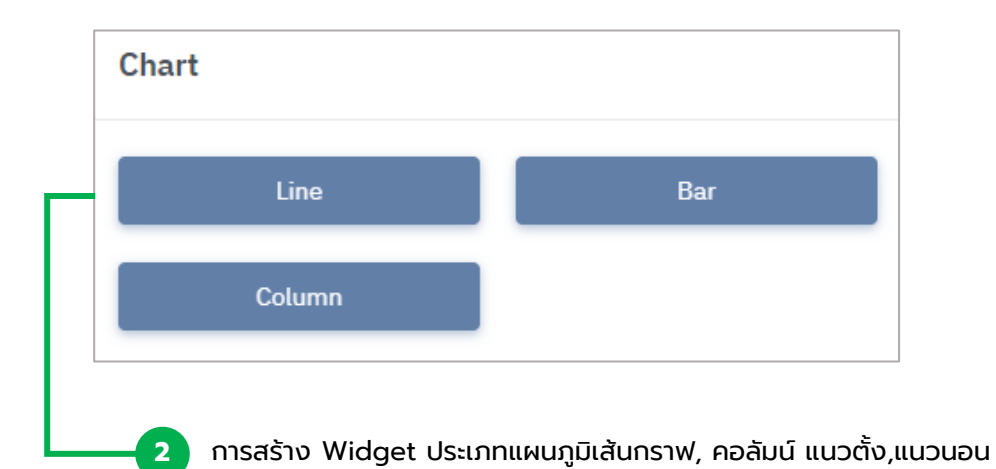

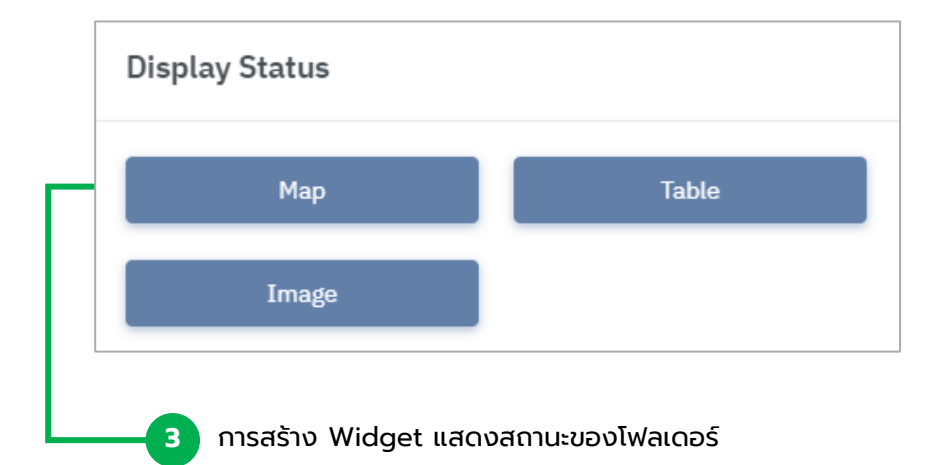

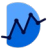

### Widget : Label

#### ้วิดเจทแสดงข้อความและสามารถใส่ลิงก์ไปยัง URL อื่นได้

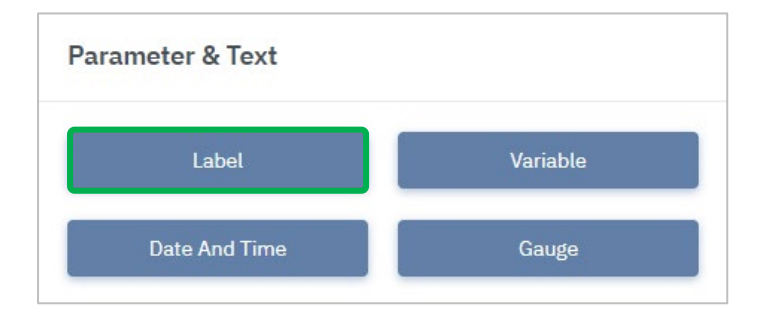

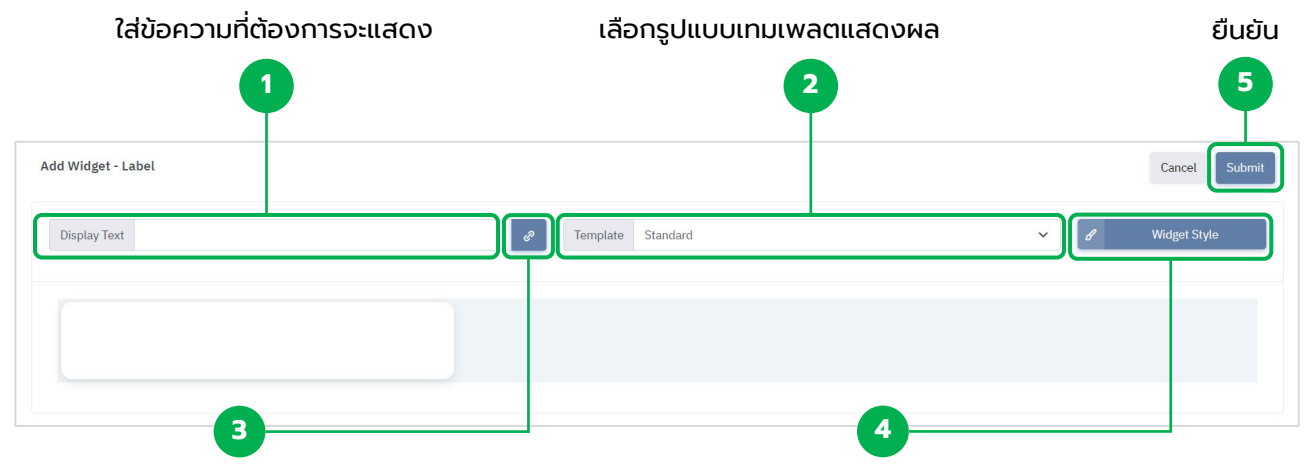

ปุ่มสำหรับใส่ลิงก์ เมื่อกดที่ข้อความแล้วต้องการ ให้ Label สามารถเชื่อมต่อไปยังหน้าอื่นได้ ปรับแต่งสไตล์ เช่น ขนาด,สีของข้อความ

| ink |               |
|-----|---------------|
|     |               |
|     | Cancel Submit |

| dit Widget Style |                                   |             |
|------------------|-----------------------------------|-------------|
|                  | Display Text                      |             |
| Text Size        | 16 กำหนดขนาดของข้อความ            |             |
| Text Style       | Regular รูปแบบความหนาบางของข้อควา | U ~         |
| Text Color       | 🔳 กำหนดสีของข้อความ               |             |
|                  |                                   |             |
|                  | c                                 | ancel Submi |
|                  | ð 🔵 🚥                             |             |
|                  | 0 0 0                             |             |
|                  | R G B ≎                           |             |

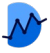

### Widget : Variable

#### ้วิดเจทแสดงผลค่าแบบเป็นตัวเลข สามารถบอกค่าปัจจุบันที่วัดได้

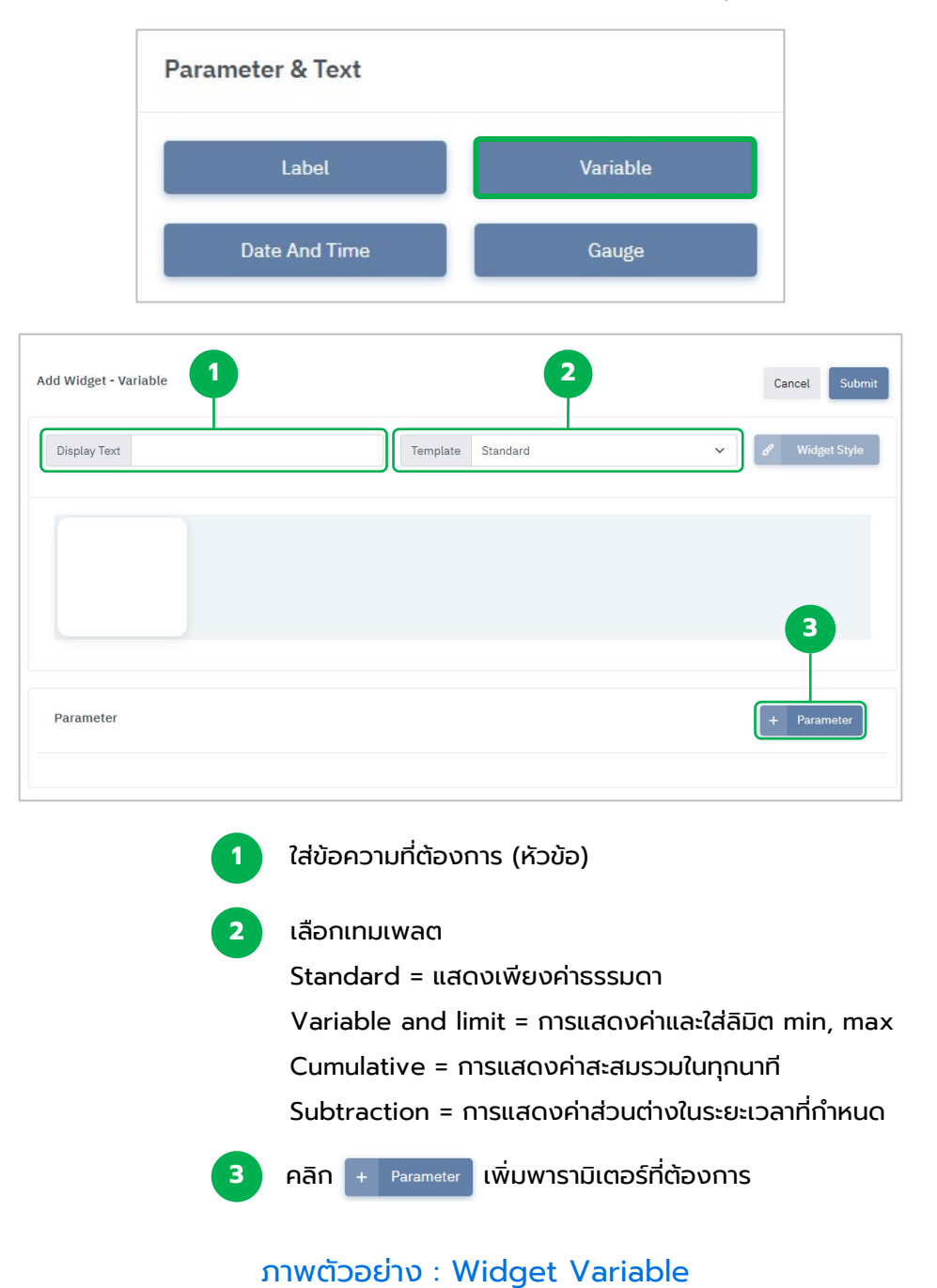

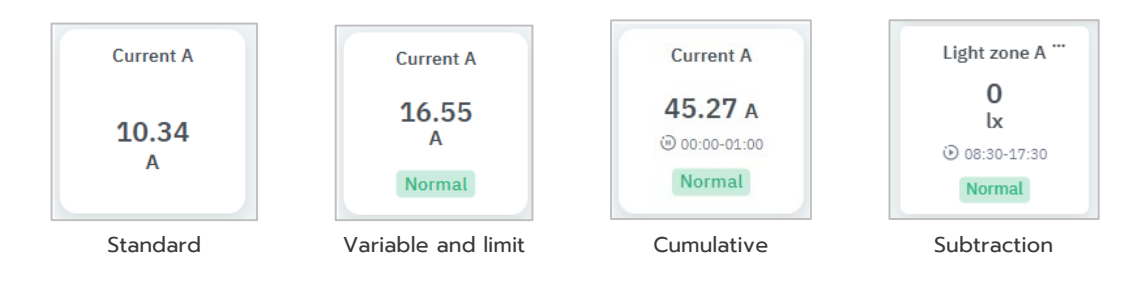

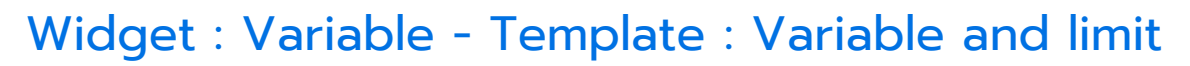

เทมเพลตที่แสดงค่าทั่วไปและใส่ลิมิต min, max ได้

| 1 เลือ               | on Template ที่จะแส              | ດง ເປ็น Variable and limit     |
|----------------------|----------------------------------|--------------------------------|
| Templa               | e Standard                       | ~                              |
|                      | Variable and limit               |                                |
|                      | Cumulative<br>Subtraction (Beta) |                                |
|                      | Subtraction (Deta)               |                                |
| 2                    | กด + <sup>Parameter</sup> เลือ   | on Parameter ที่ต้องการทราบค่า |
| Machine Energy (kWh) |                                  | 2616a9653dc54132877a           |
| Machine Frequency    |                                  | 710a683f556949f684a5           |
| Machine Voltage Avg  |                                  | 7fbdef087a614548a6a3           |

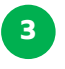

การ Set limit เพื่อกำหนดสถานะ หากมีค่าที่มากกว่า หรือน้อยกว่าที่ตั้งไว้ วิดเจทจะแสดงสถานะให้ทราบ

| Set Min N | Max                        | ×      |
|-----------|----------------------------|--------|
| Min       | 60                         |        |
| Max       | 70                         |        |
|           |                            | Submit |
| 3         | กด Submit เป็นอันเสร็จสิ้น |        |

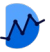

### Widget : Variable - Template : Cumulative

เทมเพลทแสดงผลรวมที่สะสมในทุกนาที โดยสามารถกำหนดระยะเวลาได้

| Template | Cumulative         | ~ |
|----------|--------------------|---|
|          | Standard           |   |
|          | Variable and limit |   |
|          | Cumulative         |   |
|          | Subtraction (Beta) |   |

<sup>2</sup> เลือก Parameter ที่ต้องการทราบค่า

| Machine Energy (kWh) | 2616a9653dc54132877a |
|----------------------|----------------------|
| Machine Frequency    | 710a683f556949f684a5 |
| Machine Voltage Avg  | 7fbdef087a614548a6a3 |

4

#### กำหนดค่าช่วงเวลา ค่าการเพิ่มปริมาณ และปรับหน่วย

การ Set limit เพื่อกำหนดสถานะ หากมีค่าที่มากกว่า หรือน้อยกว่าที่ตั้งไว้ วิดเจทจะแสดงสถานะให้ทราบ

| Set cu     | Imulative | Set limit × | Se  | t cumulative | Set limit | ×   |
|------------|-----------|-------------|-----|--------------|-----------|-----|
| Start time | 12:15     | 0           | Min | 100          |           |     |
| Stop time  | 17:20     | ٢           | Max |              |           |     |
| Multiplier | 1         |             |     |              |           |     |
| Suffix     | lx        |             |     |              |           |     |
|            |           | Submit      |     |              | Subm      | hit |

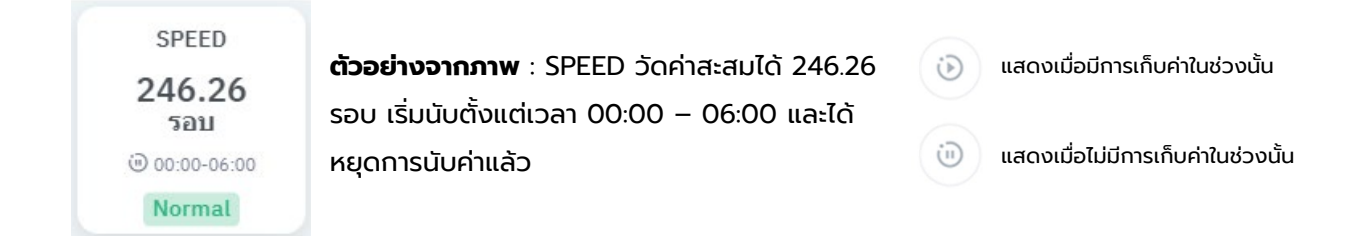

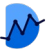

### Widget : Variable - Template : Subtraction

เทมเพลทแสดงผลค่าความต่างจากของช่วงระยะเวลาหนึ่ง เช่น จากวันที่ 1 ถึงวันที่ 7 ได้ ผลลัพธ์คือ 100

| เลอก Te  | า Template กจะแสดง เป็น Subtraction |  |  |
|----------|-------------------------------------|--|--|
| Template | Subtraction (Beta)                  |  |  |
|          | Standard                            |  |  |
|          | Variable and limit                  |  |  |

2 เลือก Parameter ที่ต้องการทราบค่า

| Machine Energy (kWh) | 2616a9653dc54132877a |  |
|----------------------|----------------------|--|
| Machine Frequency    | 710a683f556949f684a5 |  |
| Machine Voltage Avg  | 7fbdef087a614548a6a3 |  |

|                  | Set subtraction                                                             | Set limit                                                                                          | ×                          |                  |                                                                                                    |
|------------------|-----------------------------------------------------------------------------|----------------------------------------------------------------------------------------------------|----------------------------|------------------|----------------------------------------------------------------------------------------------------|
| 3<br>4<br>5<br>6 | Auto Reset<br>Start Date & Time<br>Stop Date & Time<br>Multiplier<br>Suffix | No         Select Period           วว/ตด/ปปปป:         วว/ตด/ปปปป:           วว/ตด/ปปปป:         1 | <ul> <li>Submit</li> </ul> | 3<br>4<br>5<br>6 | Auto Reset สามารถสลับเปิด-ปิดได้ เพื่อกำหนดการ<br>รีเซตของค่าในระยะเวลาหนึ่ง ในกรณีนี้ Auto Reset<br>จะถูก <u>ปิด</u> ไว้<br>Start , Stop Date & Time เลือกกำหนดช่วงระยะเวลา<br>ที่ต้องการจับค่านั้นๆ<br>*None fix stop Date & time มีไว้เมื่อไม่ต้องการระบุ<br>การหยุดนับค่า และต้องการให้มีการนับต่อไปเรื่อย ๆ<br>Multiplier จะเป็นการกำหนดตัวคูณให้กับค่าในแต่ละ<br>นาทีที่วัดได้<br>Suffix ใส่หน่วยกำกับให้กับค่าที่วัดได้ เช่น ครั้ง, บาท |
| 7                | Set subtraction                                                             | -inf<br>inf                                                                                        | Submit                     | 7                | การ Set limit เพื่อกำหนดสถานะ หากมีค่าที่มากกว่า<br>หรือน้อยกว่าที่ตั้งไว้ วิดเจทจะแสดงสถานะให้ทราบ                                                                                                    |

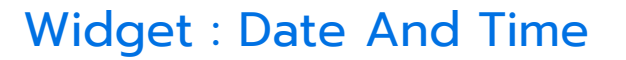

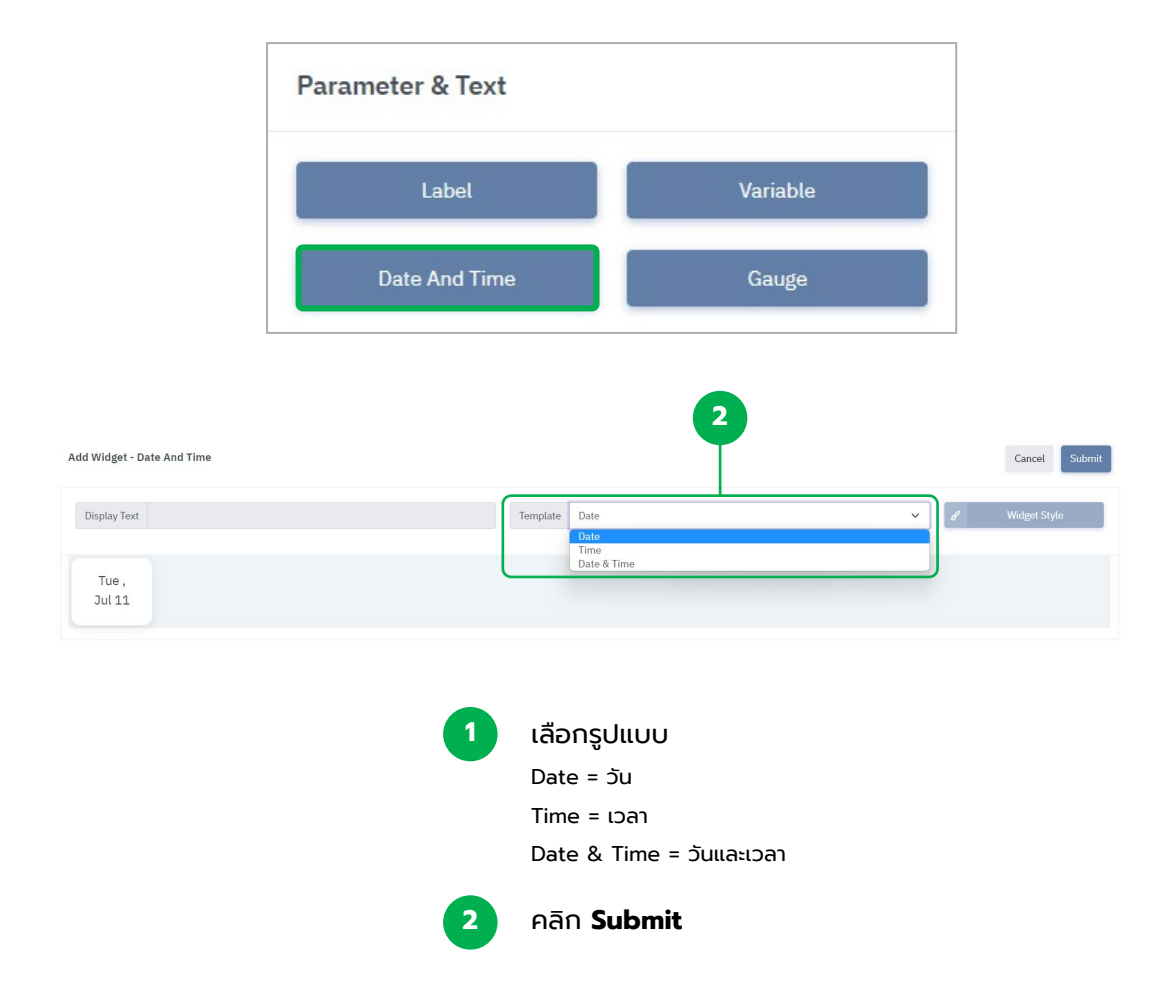

#### ภาพตัวอย่าง : Widget Date And Time

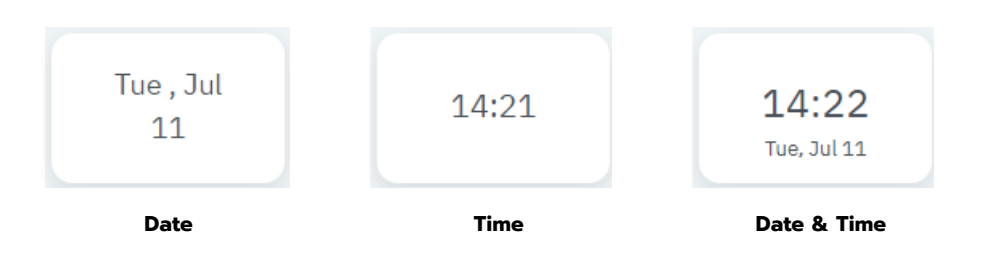

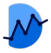

### Widget : Gauge

#### ้วิดเจทสำหรับแสดงค่าแบบเป็นเข็มวัดค่าจากซ้ายไปขวา เพื่อดูปริมาณโดยคร่าว

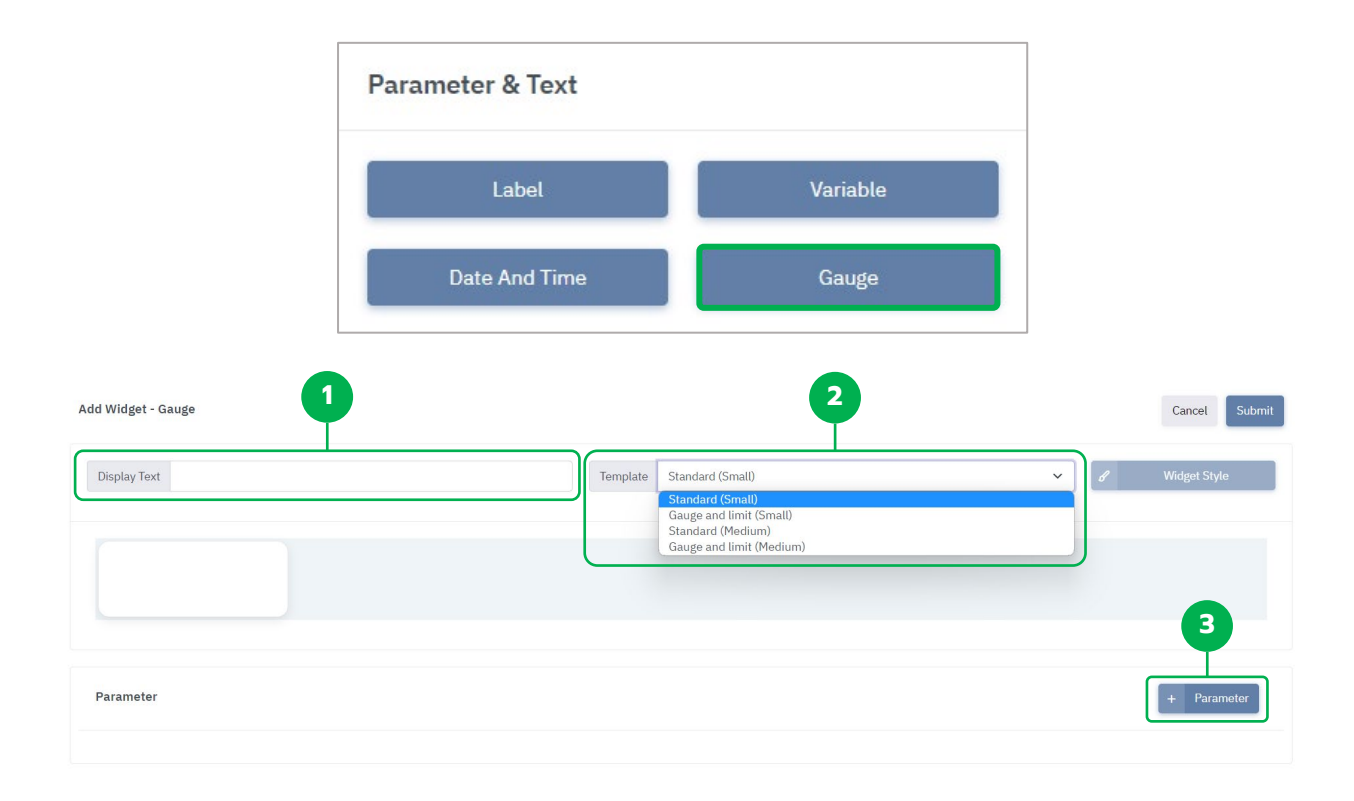

หน้า Dashboard > Add Widget Gauge

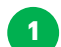

+

ช่องใส่ข้อความ (ชื่อหัวข้อ Widget นั้นๆ)

2

Template สำหรับการเลือกรูปแบบ

Standard (Small) = รูปแบบการวัดแบบมาตรฐาน (ขนาดเล็ก)

Gauge and limit (Small) = รูปแบบการวัดที่มีการแสดงค่า limit (ขนาดเล็ก)

Standard (Medium) = รูปแบบการวัดแบบมาตรฐาน (ขนาดกลาง)

Gauge and limit (Medium) = รูปแบบการวัดที่มีการแสดงค่า limit (ขนาดกลาง)

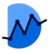

## การเพิ่มพารามิเตอร์ Gauge

| <ol> <li>3 เลือกพารามิเตอร์ที่ต้องการ</li> <li>4 คลิก Submit</li> <li>5 ตั้งค่า Limit min , max ของ</li> </ol> |
|----------------------------------------------------------------------------------------------------|
| <ol> <li>4 คลิก Submit</li> <li>5 ตั้งค่า Limit min , max ของ</li> </ol>                                       |
| <ol> <li>คลิก Submit</li> <li>ตั้งค่า Limit min , max ของ</li> </ol>                                           |
| 5 ตั้งค่า Limit min , max ของ                                                                                  |
| <ul> <li>พารามิเตอร์ที่เลือก เพื่อกำหนด<br/>ขอบเขตของ Gauge</li> </ul>                                         |
| 6 คลิก Submit                                                                                                  |
|                                                                                                    |
|                                                                                                    |

#### ກາwຕັວอຍ່າง : Widget Gauge

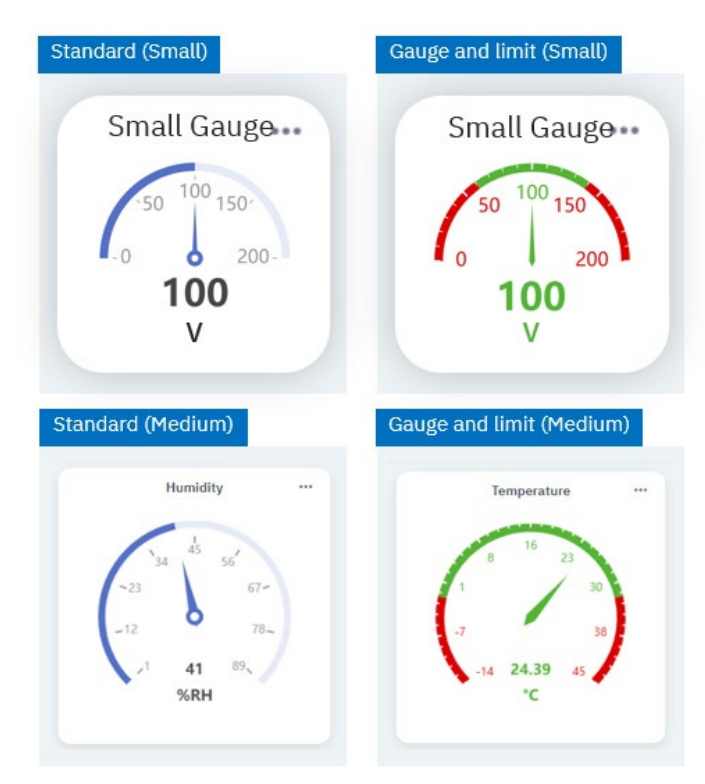

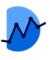

### Widget : Line

#### ้วิดเจทที่นำค่าที่เก็บได้ ในช่วงเวลาหนึ่งมาแสดงเป็นกราฟแบบเส้น ทำให้เห็นค่า โดยรวมอย่างเป็นรูปแบบ มีแนวโน้ม และความแตกต่างอย่างเห็นชัด

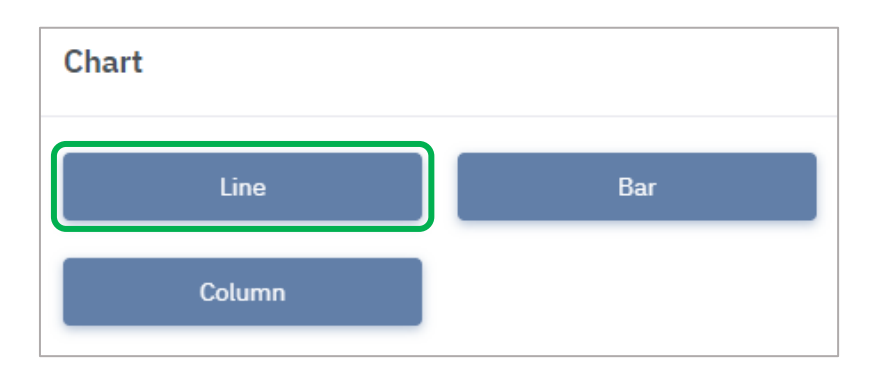

| Л   |                |                                  |                            |
|-----|----------------|----------------------------------|----------------------------|
|     |                |                                  |                            |
|     |                |                                  |                            |
|     |                |                                  |                            |
|     |                |                                  |                            |
|     |                |                                  |                            |
|     |                |                                  |                            |
|     |                |                                  | 10:48                      |
| 5-( | ♥ Data Set + 1 | Parameter +                      | Annotation                 |
|     |                |                                  |                            |
|     | _              |                                  |                            |
|     | 5[             | <b>5</b> - <b>7</b> Data Set + 1 | 5 V Data Set + Parameter + |

Standard = รูปแบบกราฟมาตรฐาน

การเพิ่มพารามิเตอร์

การตั้งค่าการแสดงข้อมูล

3

4

Multi Axis = รูปแบบกราฟแบบหลายแกน

## การเพิ่มพารามิเตอร์ (Line)

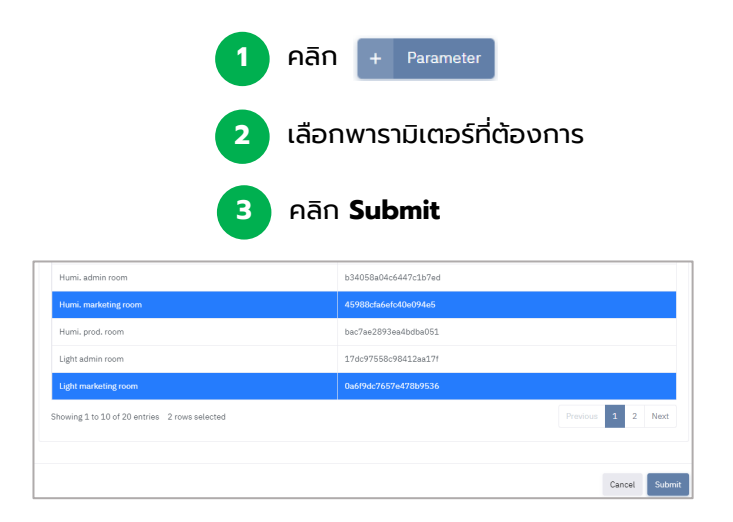

## การตั้งค่าข้อมูลพารามิเตอร์ (Line)

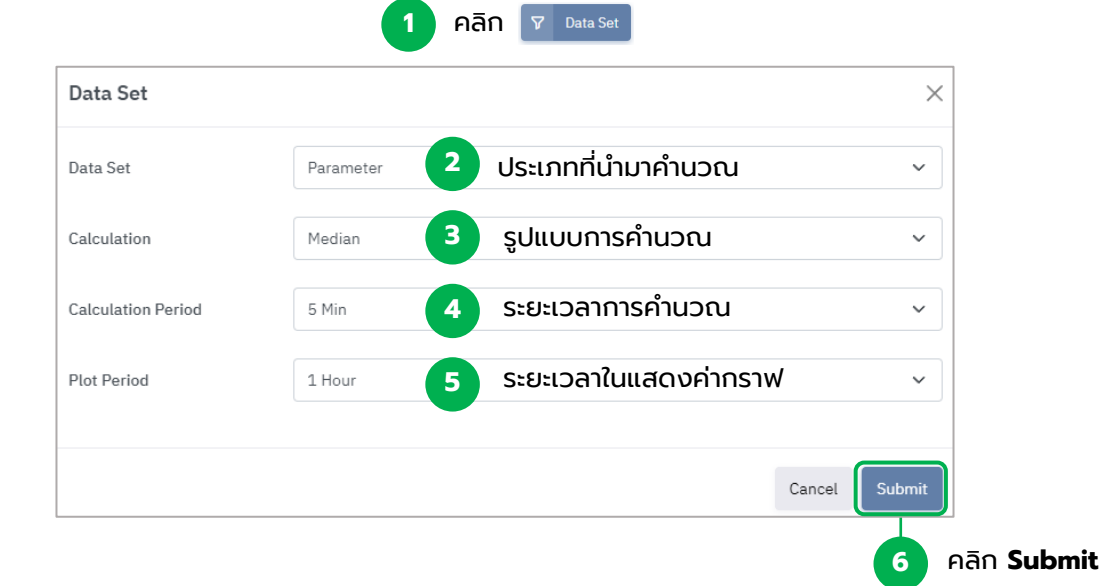

### ກາwຕັວອຍ່າง : Widget Line

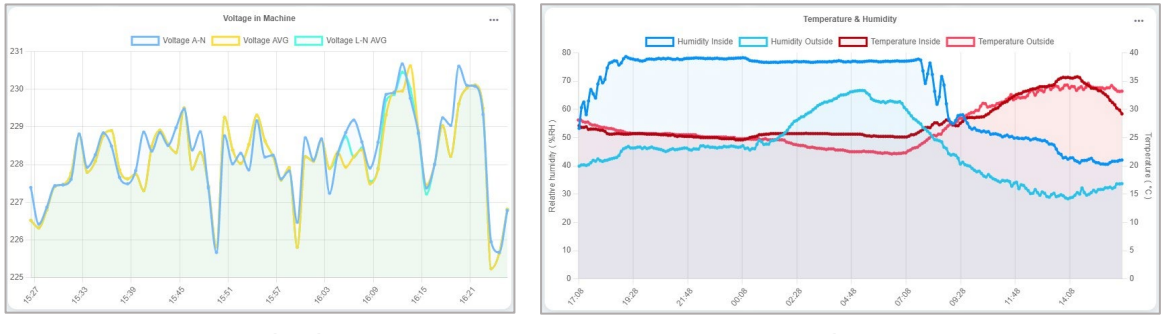

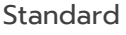

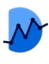

## การเพิ่มเส้นกำกับ : Annotation

### สามารถเพิ่มได้ เมื่อทำการเพิ่มพารามิเตอร์เข้ามาใน Chart แล้ว

| คลิก                               | + Annotati    | ion    |               |
|------------------------------------|---------------|--------|---------------|
|                                    | Add Annotatio | n      | ×             |
| เลือกประเภทของเส้น 🚺               | Туре          | Line   | ~             |
| กำหนดหน่วยที่ต้องการให้เส้นแสดง 🙎  | Unit          | Select | ~             |
| ระบุตำแหน่งที่ต้องการให้เส้นแสดง 3 | Value         |        |               |
| ปรับแต่งสีของเส้น 4                | Color         |        |               |
| ใส่ข้อความกำกับ 🚺                  | Label         | On On  |               |
|                                    |               |        |               |
|                                    |               |        | Cancel Submit |

ประเภทของเส้นกำกับในปัจจุบัน

- 1. Line : เส้นกำกับแบบระบุตำแหน่ง
- 2. Average : เส้นกำกับแสดงค่าเฉลี่ย
- 3. Standard Deviation : เส้นกำกับแสดงค่าเบี่ยงเบนมตารฐาน
- 4. Marker : เส้นกำกับที่ใช้สำหรับแท่ง Column กำกับในพารามิเตอร์ต้องการ

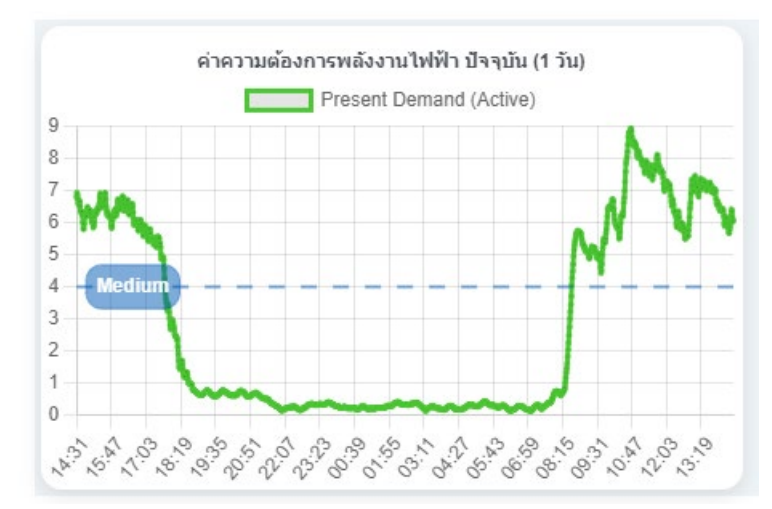

#### ภาพตัวอย่าง : Annotation

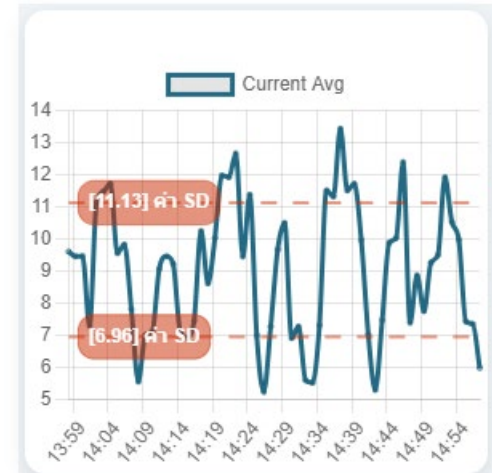

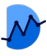

### การเพิ่มเส้นสถานะ : Status Parameter

Status Parameter ที่มีอยู่ นำมาแสดงอยู่บน Chart : Line ได้ เพื่อทราบถึงช่วงเวลาที่ มีการแจ้งเตือน และข้อความอธิบายสถานะ หากมีการทำงานที่ผิดปกติเกิดขึ้น หรือการ ทำงานกลับมาสู่ปกติแล้ว โดยสามารถดูควบคู่ไปกับกราฟได้

|                        | คลิก       | + Statu   | is Parameter                               |
|------------------------|------------|-----------|--------------------------------------------|
| elect Status Parameter |            |           |                                            |
| Show 10 🗸 entries      |            |           | Search:                                    |
| Parameter Name         |            | ¥.,       | Parameter Id                               |
| Vibration AI Alarm 1   |            |           | 9668e99897c0455aa0da                       |
| Vibration AI Alarm 2   |            |           | c6e0c2b15c1d4781aa5f                       |
|                        | เลือก Stat | us Parame | ter ที่ต้องการ (สามารถเลือกได้มากกว่า 1) 🚺 |
|                        |            |           | 2 หลังจากนั้นกด Sub                        |

Status Parameter จะแสดงเพิ่มขึ้นมาอัตโนมัติ โดยจะแสดงผลอิงตามช่วงเวลาที่เกิดขึ้น เป็นแบบเส้นกำกับแนวตั้ง และมีป้ายข้อความบอกสถานะ

- สีของเส้นกำกับจะสามารถปรับแต่งสีได้
- สีของป้ายข้อความจะมีเพียงแค่สีแดงและสีเขียวเท่านั้น สำหรับบ่งบอกสถานะ

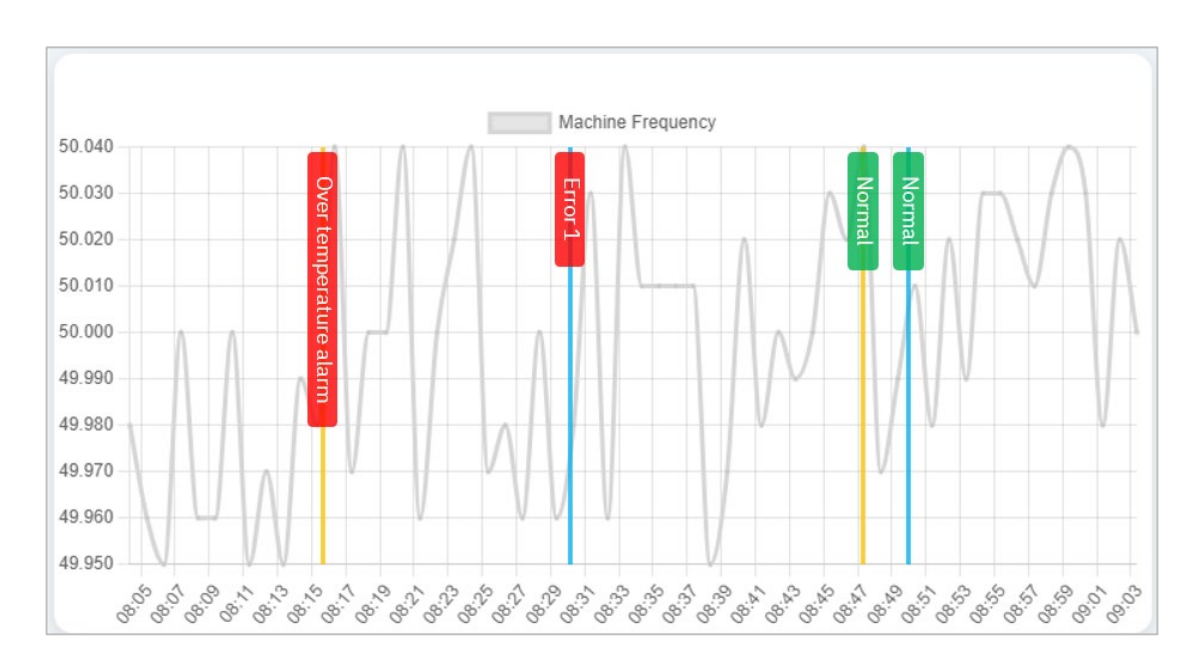

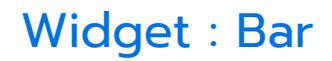

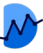

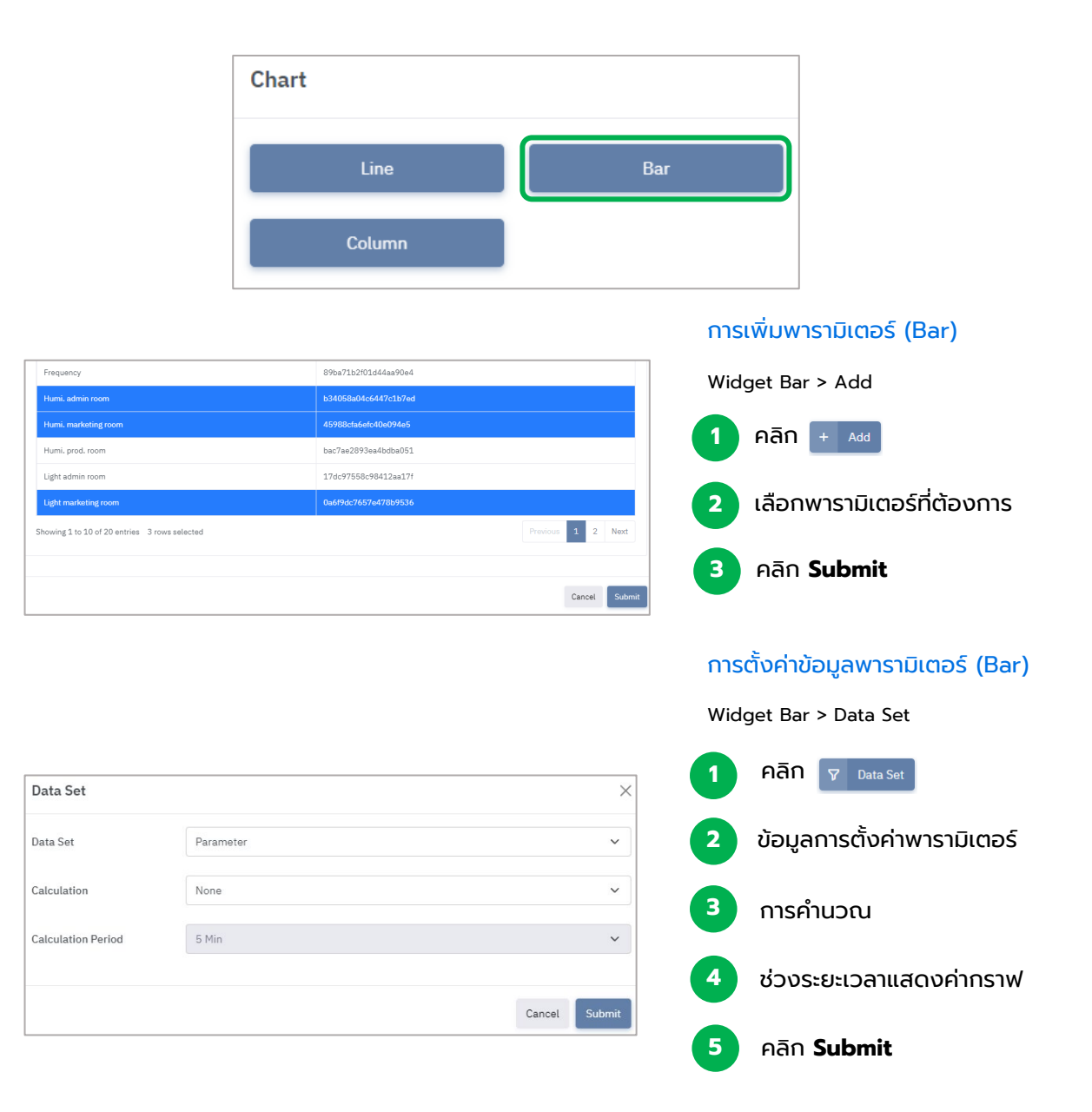

#### ตัวอย่าง : Widget Bar

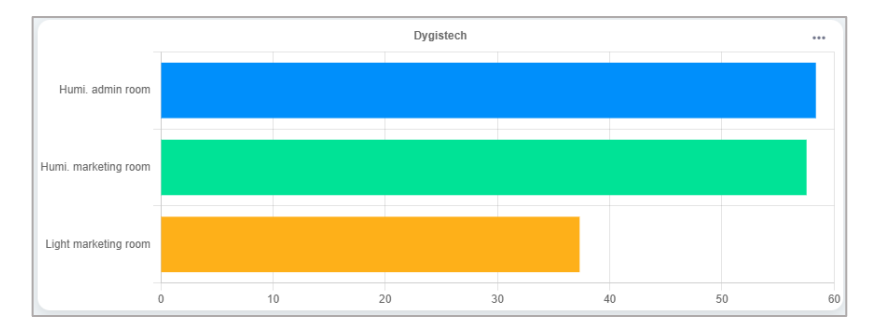

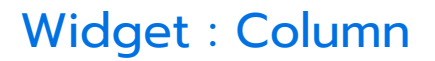

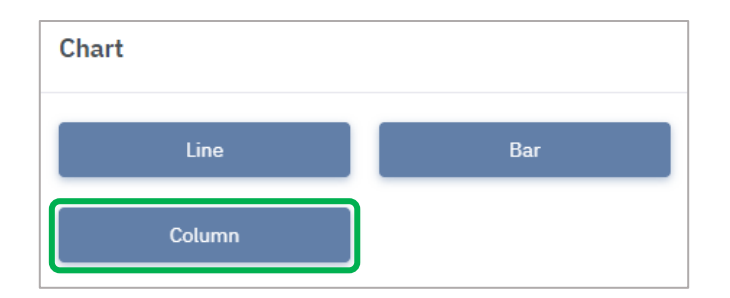

#### การเพิ่มพารามิเตอร์ (Column)

| ſ | Humi. marketing room                          | 45988cfa6efc40e094e5 | Widge | et Colum | ın > A | ٨dd            |      |
|---|-----------------------------------------------|----------------------|-------|----------|--------|----------------|------|
|   | Humi, prod. room                              | bac7ae2893ea4bdba051 |       |          | _      |                |      |
|   | Light admin room                              | 17dc97558c98412aa17f |       | คลิก     | +      | Parameter      |      |
|   | Light marketing room                          | 0a6f9dc7657e478b9536 |       |          |        |                |      |
|   | Showing 1 to 10 of 20 entries 2 rows selected | Previous 1 2 Next    | 2     | เลือกง   | งาราเ  | วิเตอร์ที่ต้อง | วการ |
|   |                                               |                      |       |          |        |                |      |
| L |                                               | Cancel Submit        | 3     | คลิก ร   | Subr   | nit            |      |
|   |                                               |                      |       |          |        |                |      |

#### การตั้งค่าข้อมูลพารามิเตอร์ (Column)

|                    |           | Wid           | get Column > Data Set      |
|--------------------|-----------|---------------|----------------------------|
| Data Set           |           | ×             | คลิก 🎖 Data Set            |
| Data Set           | Parameter | · · ·         | ข้อมลการตั้งค่าพารามิเตอร์ |
| Calculation        | None      | ×             |                            |
| Calculation Period | 5 Min     | ~             | ราย การคำนวณ               |
|                    |           | Cancel Submit | ช่วงระยะเวลาแสดงค่ากราฟ    |
|                    |           |               | คลิก Submit                |

#### ตัวอย่าง : Widget Column

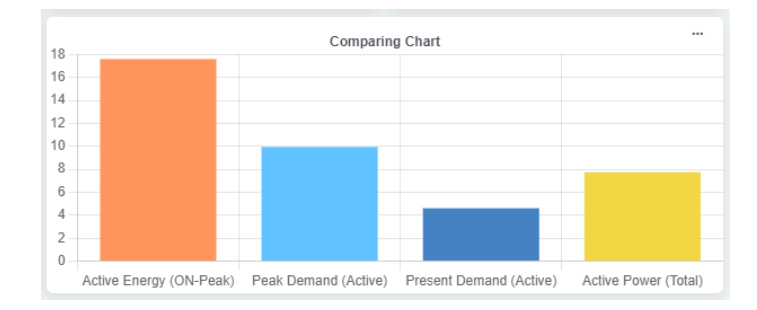

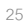

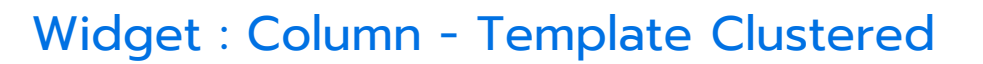

เทมเพลทแสดงผลคอลัมน์แบบแท่งจับกลุ่ม เพื่อให้ผู้ใช้สามารถเลือกพารามิเตอร์ที่มากกว่า 1 นำมาแสดงกลุ่มเทียบกันในแต่ละช่วงเวลา

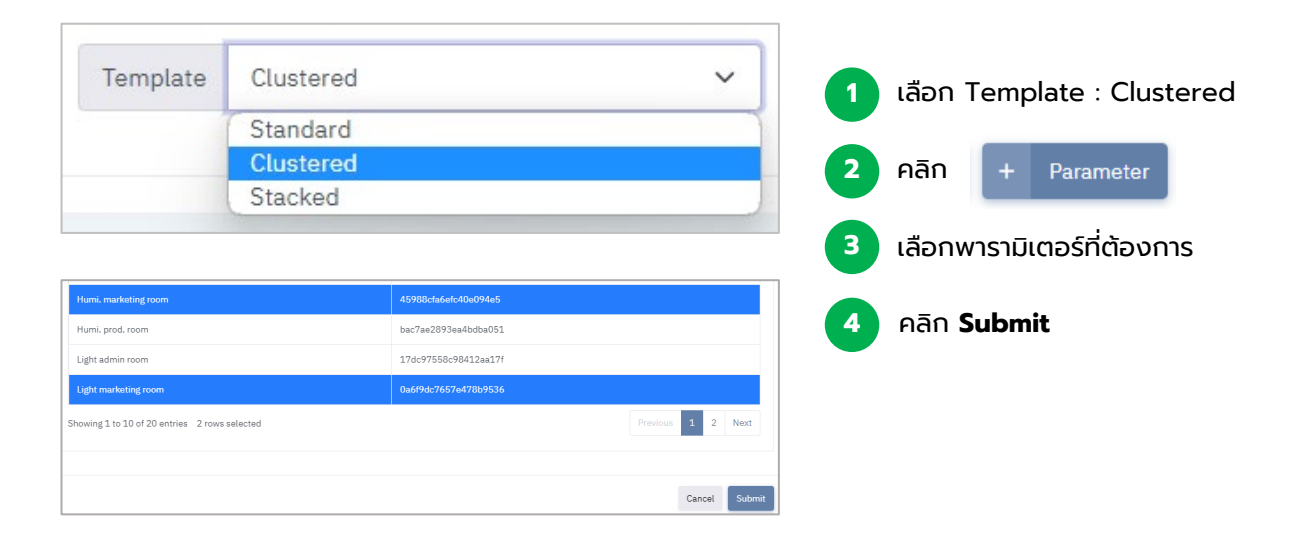

#### ตัวอย่าง : Template Clustered

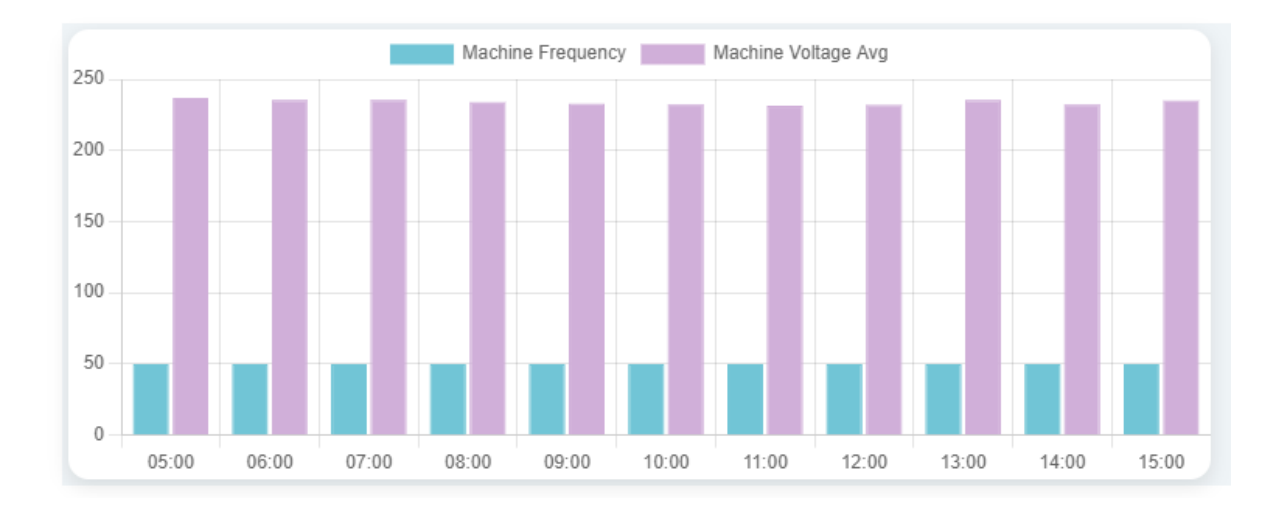

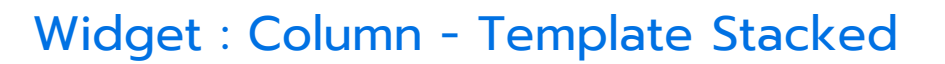

เทมเพลทแสดงผลคอลัมน์แบบแท่งผลรวม เพื่อให้ผู้ใช้สามารถเลือกพารามิเตอร์ที่มากกว่า 1 นำมาแสดงผลสะสมรวมกันในแท่งเดียวกันได้

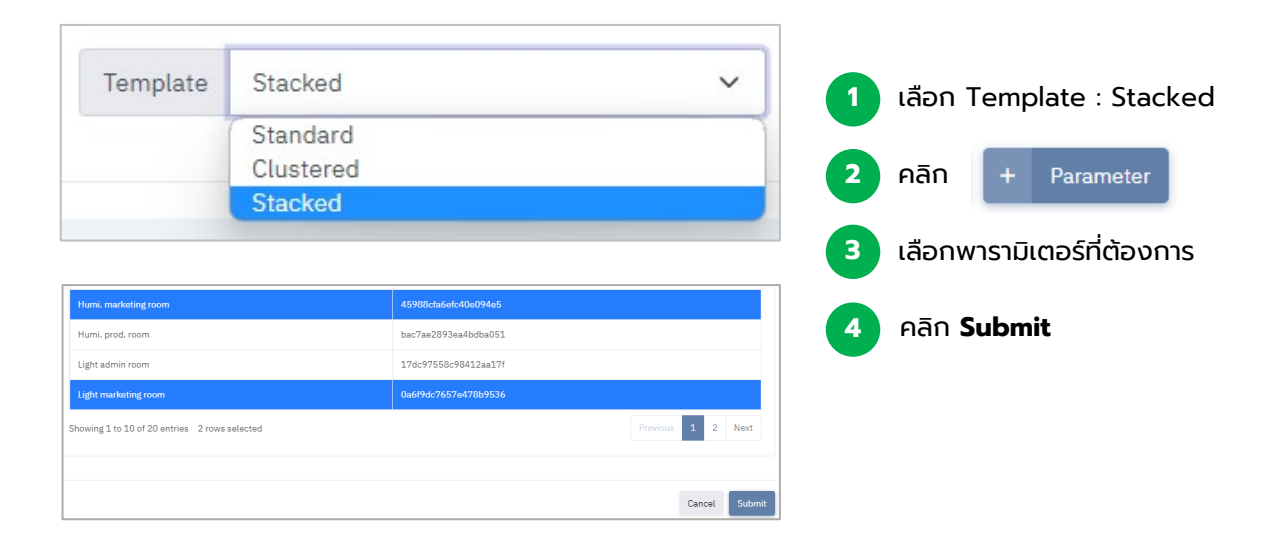

#### ตัวอย่าง : Template Stacked

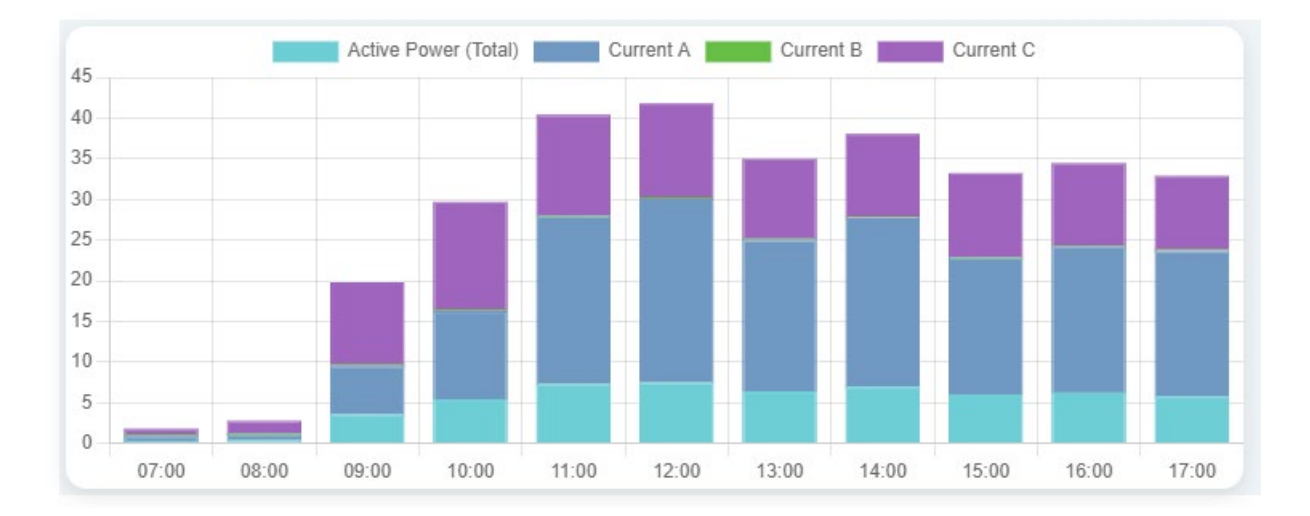

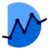

### Widget : Map

้วิดเจทที่นำโฟลเดอร์จาก Malin 1 มาแสดงตำแหน่งบนแผนที่ พร้องแสดงสีของสถานะ โฟลเดอร์

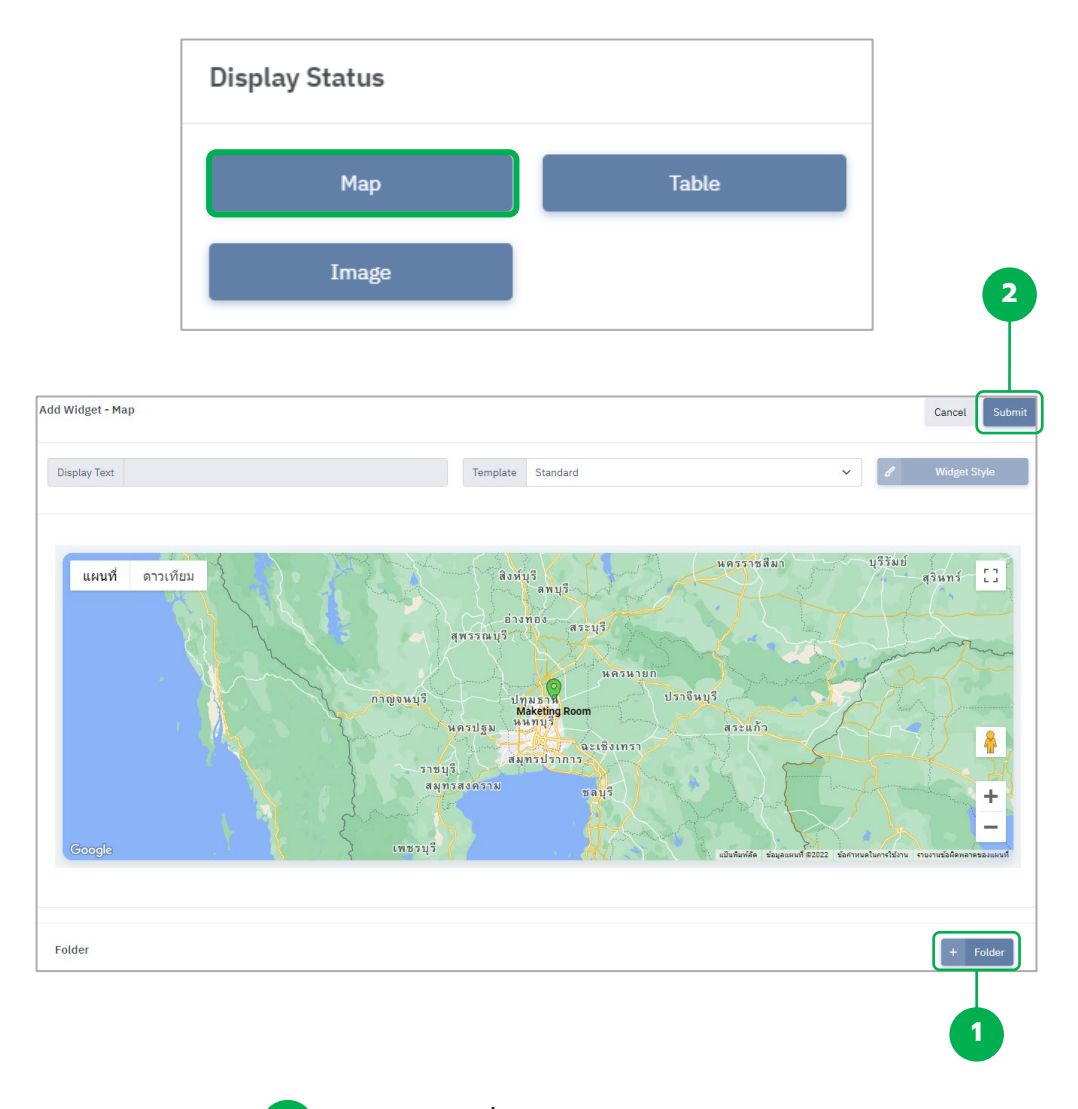

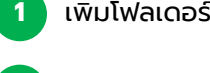

2

เพิ่มโฟลเดอร์ที่ต้องการนำไปแสดงบน Widget

คลิก **Submit** 

**DISPLAY STATUS** 

## การเพิ่มโฟลเดอร์ Widget : Map

| Select folder                              |                      |
|--------------------------------------------|----------------------|
| Show 10 V entries                          | Search:              |
| folder Name                                | folder Id            |
| Admin room                                 | 3rUPVdbGiri6wPizmtkb |
| Demo DigiTech ASEAN Thailand               | cZqupJG868IAc1s5Szr3 |
| Energy                                     | volN5a0rdl70Pm6ngPBV |
| Maketing Room                              | 2EUB28oOoCemEtcOZPOW |
| Malin-1 Command Center                     | 13wLMxvNJ1qC3LDurmwI |
| Production Room                            | 3Bj1mdWQujPD1TtQ8RUI |
| SV                                         | 2I6uFW081JClpZKv2CnQ |
| Showing 1 to 7 of 7 entries 1 row selected | Previous 1 Next      |
|                                            |                      |
|                                            | Cancel Subm          |
|                                            |                      |

#### ภาพตัวอย่าง : Widget Map

ลพบุรี.

อ่างทอง สระบุรี สุพรรณบุรี นครนายก ปราจีนบุรี กาญจนบุรี Maketing Room นครปฐม นนทบุรี สระแก้ว ฉะเชิงเทรา สมุทรปราการ ราชบุรี สมุทรสงคราม ซลบุรี Google แป้นพิมพ์ลัด ผนที่ ©2022

\*หากโฟลเดอร์ที่ท่านเลือก ไม่ได้ระบุ Location ที่ Malin 1 ไว้ จะไม่สามารถแสดงตำแหน่งใน mDashboard ได้

ข้อมูล

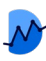

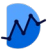

## Widget : Table

#### วิดเจทแสดงผลโดยนำโฟลเดอร์จาก Malin 1 มาแสดงเป็นรายการแบบแถว

| Display Status              |                                                     |
|-----------------------------|-----------------------------------------------------|
| Мар                         | Table                                               |
| Image                       |                                                     |
| Add Widget - Table          | 2                                                   |
| Display Text                | Template Standard V Widget Style                    |
| Status Folder Name Location | 3                                                   |
| Folder                      | + Folder                                            |
| <b>1</b>                    | ข้อความที่ต้องการ (หัวข้อ)                          |
| 2 ູູເ                       | Juuu Widget                                         |
| <b>3</b> A                  | ลิก + Folder                                        |
| .ເລື<br>**ເ                 | อกโฟลเดอร์ที่ต้องการ<br>ลือกได้มากกว่า 1 โฟลเดอร์** |
| 5 คลั                       | ลิก <b>Submit</b>                                   |

### ภาพตัวอย่าง : Widget Table

| Status                     | Folder Name          | Location           |
|----------------------------|----------------------|--------------------|
| <ul> <li>normal</li> </ul> | Admin room           | Amphoe Thanyaburi  |
| normal                     | Automation EXPO 2023 | Nongnuch           |
| <ul> <li>normal</li> </ul> | St. Pharmacy Storage | Amphoe Bang Lamung |
|                            |                      |                    |

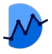

### Widget : Image

# ผู้ใช้สามารถนำเข้าไฟล์รูปภาพมาแสดงบนวิดเจท พร้อมทั้งปักหมุด ข้อความ หรือค่าของ พารามิเตอร์บนตำแหน่งที่ต้องการได้

| Display Status |       |
|----------------|-------|
| Мар            | Table |
| Image          | )     |

|                   | Cancel Submit                           |
|-------------------|-----------------------------------------|
| Template Standard | <ul> <li>Add Image</li> </ul>           |
|                   | + Add Text + Add Parameter + Add Folder |
|                   | Template Standard                       |

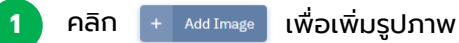

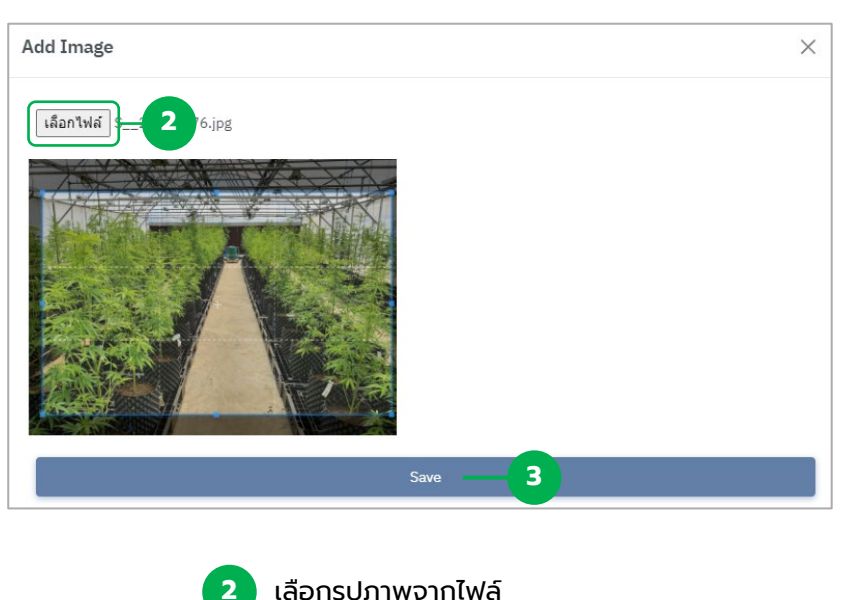

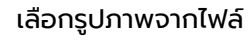

3

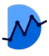

## การเพิ่มข้อความ Widget : Image

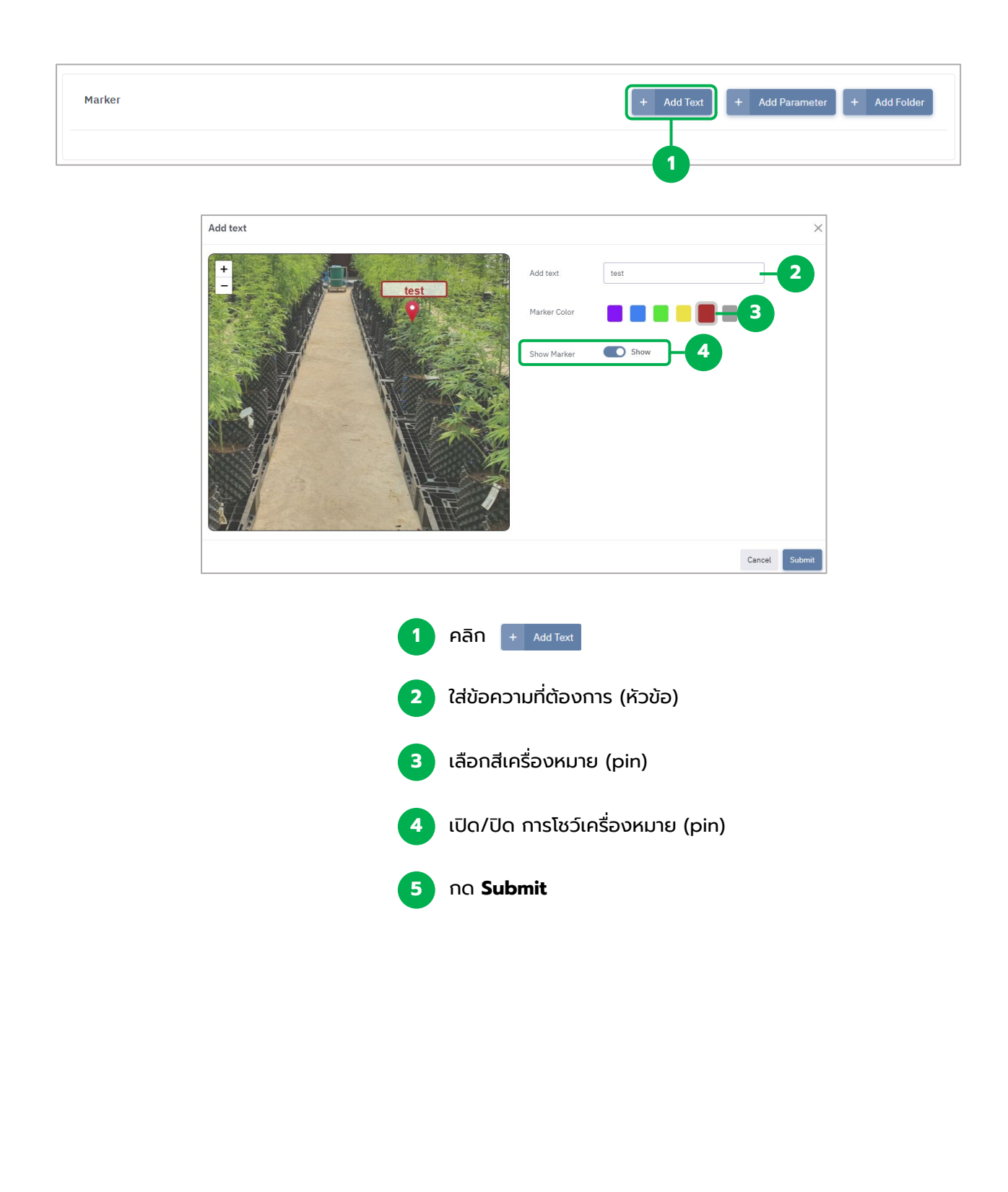

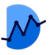

## การเพิ่มพารามิเตอร์ Widget : Image

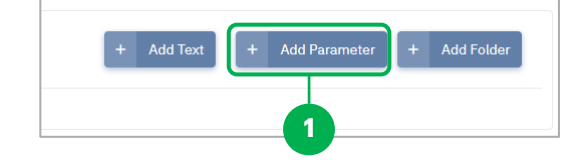

| Add parameter |                | ×                    | ]  |
|---------------|----------------|----------------------|----|
| +             | Parameter name | Humi, marketing room | -2 |
|               | Parameter ID   | 45988cfa6efc40e094e5 |    |
| test 229 V    | Prefix         | -4                   |    |
|               | Suffix         | 96RH -5              |    |
|               | Show Marker    | Show —6              |    |
|               |                |                      |    |
|               |                | Submit               | -7 |

| 1 | คลิก + Add Parameter                                  |
|---|-------------------------------------------------------|
| 2 | กด + <sup>Select</sup> แล้วเลือกพารามิเตอร์ที่ต้องการ |
| 3 | ID Parameter (ตัวเลข auto จากระบบ)                    |
| 4 | คำนำหน้า                                              |
| 5 | คำตามท้าย (หน่วยของพารามิเตอร์นั้นๆ)                  |
| 6 | เปิด/ปิด การโชว์เครื่องหมาย (Marker)                  |
| 7 | na Submit                                             |

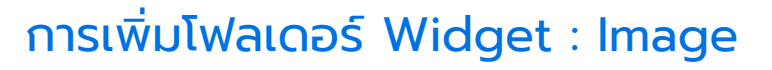

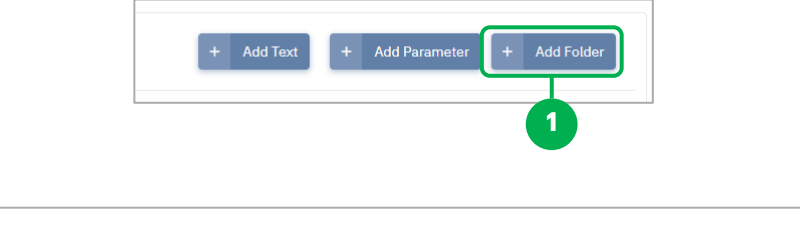

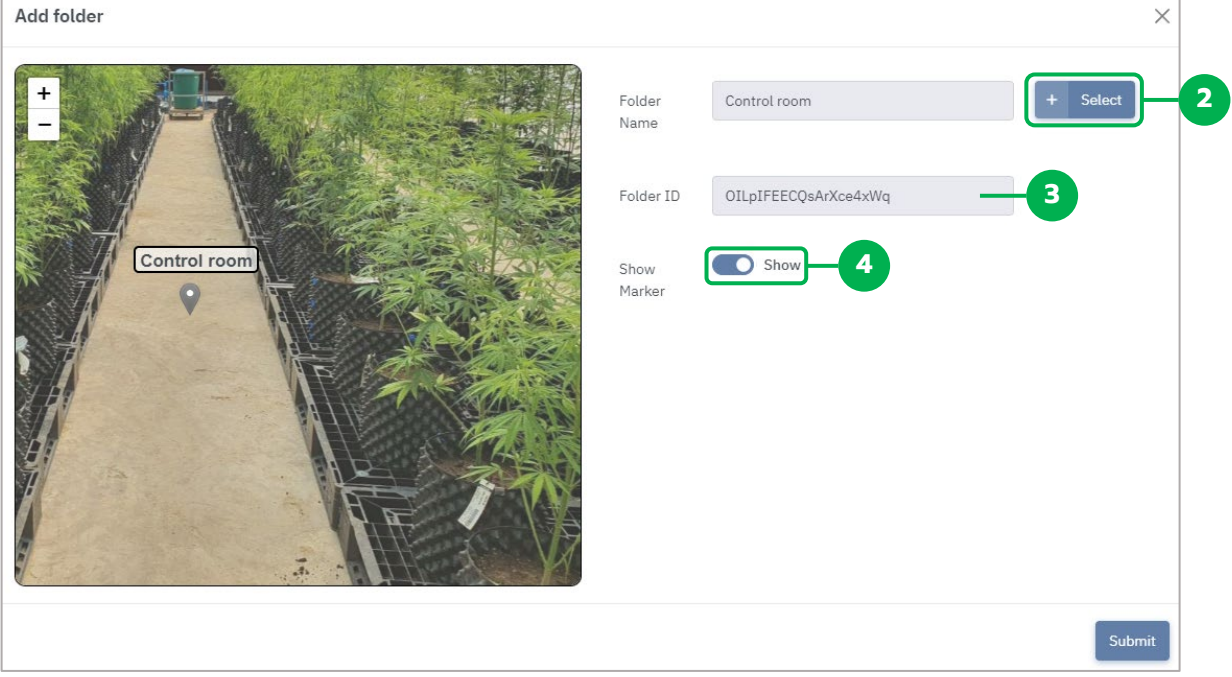

เงื่อนไข : ถ้าใน Malin-1 ไม่ได้สร้างโฟลเดอร์ไว้จะไม่สามารถนำมาแสดงใน mDashboard ได้

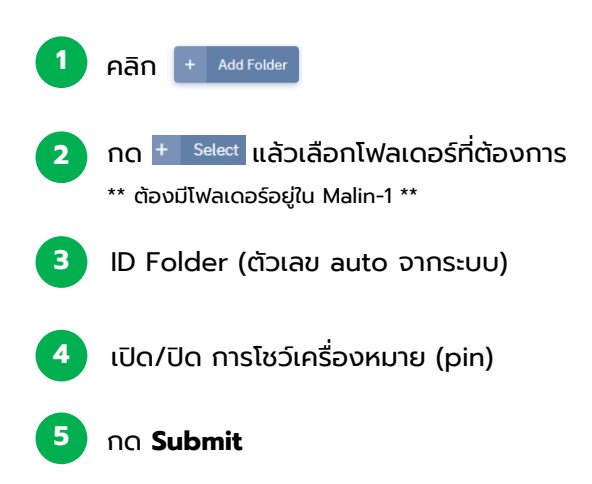

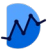

## ภาพตัวอย่าง : Widget Image

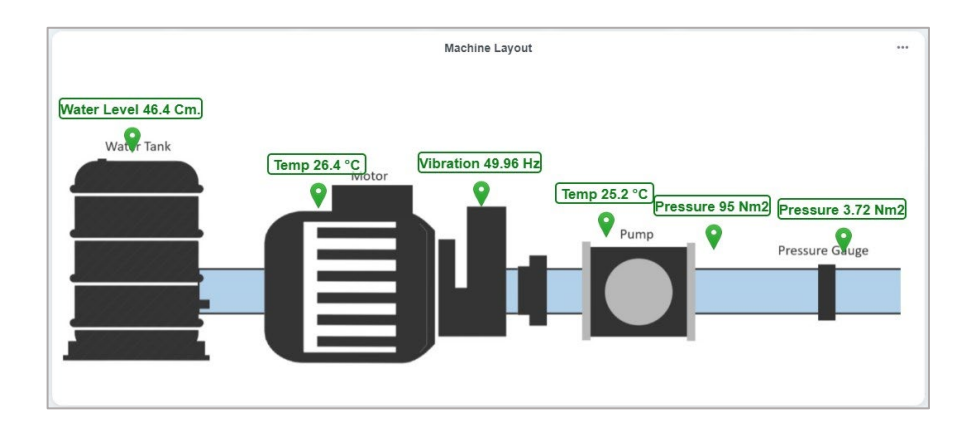

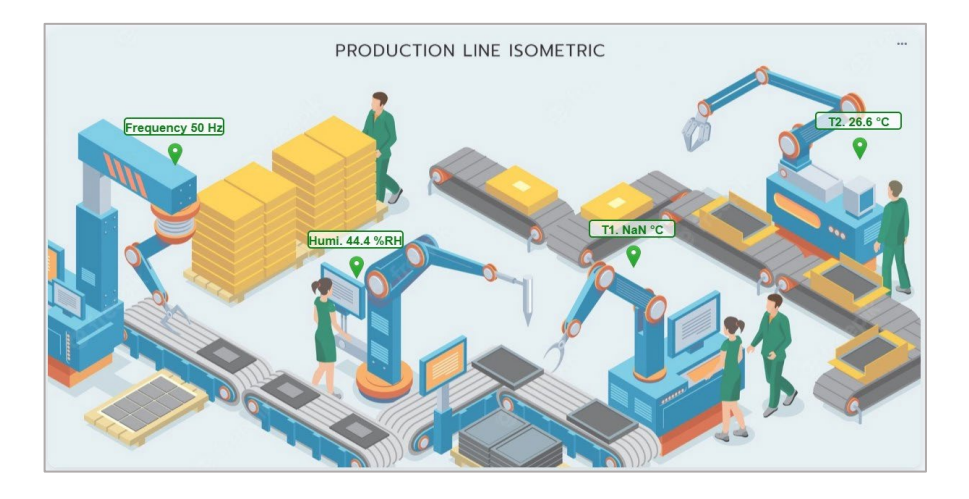

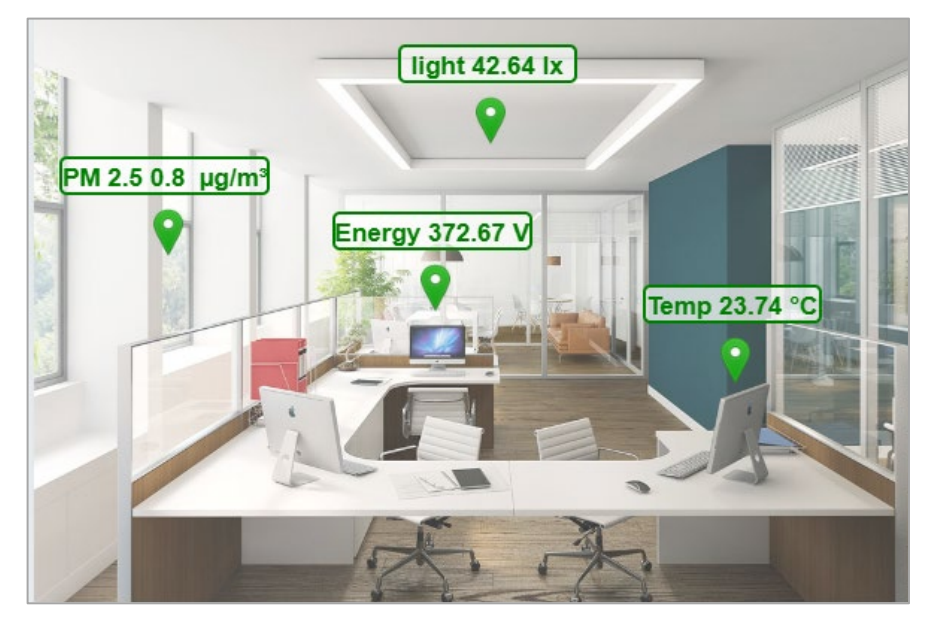

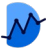

## Widget : LED Indicator

|                                                                                  | Display Stat                                                                                                    | tus<br>Map Table<br>LED Indicator              | 1 กดที่ LEI            | ) Indicator                                |
|----------------------------------------------------------------------------------|----------------------------------------------------------------------------------------------------|------------------------------------------------|------------------------|--------------------------------------------|
|                                                                                  | Add Widget - LED Indicator                                                                                                    | Template Status on/off                         | Cancet Submit          |                                            |
|                                                                                  | <b>2</b> Ad                                                                                                    | d เพื่อเพิ่มพารามิเตอร์ส่                      | ำหรับการแสดงค่า        |                                            |
| Select parameter                                                                 | Parameter                                                                                                    | ×                                              | + Parameter            |                                            |
| Show 10 v entries Parameter Name Light zone A                                    | * Parameter Id<br>17dc97558c98412aa17f                                                                                                    | Search:                                        | Set On-Status Interval | ×                                          |
| Light zone B<br>Light zone C<br>Norminal Pfactor<br>Norminal voltage<br>Pfactory | d1b39440163448c1a1c3           0a6f9dc7657e478b9536           4c28c4a5c89e402cb1b1           6eda438b19ec427f933b           729607a584424e64a2db |                                                | Min -inf<br>Max inf    |                                            |
| PM10<br>PM2.5<br>Read G-O-R<br>Temp EX-1<br>Showing 11 to 20 of 28 entries       | fe93a2bcaab240739a12           c57ae77ba8cB43ecB2fa           52fcf788f9Qa426fb13c           5d5847be68c749fd9d12                                | Previous 1 2 3 Next                            | กำหนดค่าต่ำสุด,สูง     | ร <sub>ubmit</sub><br>สุด ของพารามิเตอร์   |
| 3 เลือกพารามิเต                                                                  | อร์ที่ต้องการ หลังจากนั้                                                                                                    | una Submit 💷                                   | เพอการแสดงผล ห         | ลงจากนนกด Submit<br>ubmit เป็นอันเสร็จสิ้น |
| Add Widget - LED Indicator 5 ตั้                                                 | งชื่อและเลือกเทมเพลตส์                                                                                                    | ำหรับการแสดงผลค่า In<br>Template Status on/off | dicator                | Cance Submit                               |
| Light                                                                            |                                                                                                    |                                                |                        |                                            |
| Thailand<br>Light zone B<br>Min:0 Max:250                                        |                                                                                                    |                                                |                        | + Add                                      |

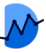

### Widget : LED Indicator

คำอธิบายสถานะการทำงานของ LED Indicator

#### 1. On - Off

| LED Status |                                                                                                 |
|------------|-------------------------------------------------------------------------------------------------|
| On         | On : สถานะเปิดการทำงาน หากค่าของพารามิเตอร์อยู่ในช่วงที่กำหนด<br>Min < Value < Max              |
| LED Status |                                                                                                 |
| Off        | Off : สถานะปิดการทำงาน หากค่าของพารามิเตอร์อยู่นอกเหนือค่าที่กำหนด<br>Value < Min , Value > Max |
| LED Status |                                                                                                 |
|            | Offline : ไม่พบสถานะการทำงานของพารามิเตอร์                                                      |

Offline

#### 2. Status (Limit)

LED Status

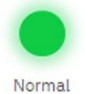

Normal : สถานะการทำงานปกติ หากค่าของพารามิเตอร์อยู่ในช่วงค่าที่กำหนด Min < Value < Max

**LED** limit

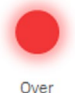

Over/Under : สถานะการทำงานผิดปกติ หากค่าของพารามิเตอร์อยู่อยู่นอกเหนือค่าที่กำหนด Value < Min , Value > Max

LED Status

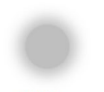

Offline : ไม่พบสถานะการทำงานของพารามิเตอร์

Offline

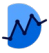

### Widget : Timeline Status

ผู้ใช้สามารถนำ Status Parameter เข้ามาแสดงผลแบบรายการไทม์ไลน์ เพื่อทราบถึง ภาพรวมการแจ้งเตือน โดยมีการแสดง Status code, ข้อความอธิบาย, วันเวลาที่ เกิดขึ้น สามารถนำเข้าพารามิเตอร์ได้จำนวนมาก

| Мар   | Table         |
|-------|---------------|
| Image | LED Indicator |

| Display Text | Template Standard | ~ | 🖋 Widget Style |
|--------------|-------------------|---|----------------|
|              |                   |   |                |
|              |                   |   |                |
|              |                   |   |                |
|              |                   |   |                |
|              |                   |   |                |
|              |                   |   |                |
|              |                   |   |                |
|              |                   |   |                |
|              |                   |   |                |
|              |                   |   |                |

| how 10 🗸 entries     | Search:                                                 |
|----------------------|---------------------------------------------------------|
| Parameter Name       | * Parameter Id                                          |
| Vibration AI Alarm 1 | 9668a99897c0455aa0da                                    |
| Vibration AI Alarm 2 | c6e0c2b15c1d4781aa5f                                    |
| 2 เลือก              | Status Parameter ที่ต้องการ (สามารถเลือกได้มากกว่า 1) 🚺 |

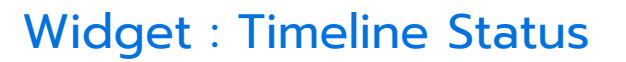

| Parameter            | + Parameter + Status Perameter |
|----------------------|--------------------------------|
| Status Parameter     |                                |
| Vibration AI Alarm 1 |                                |

Status Parameter ที่เพิ่มเข้ามา จะอยู่ในโซนใหม่แยกออกมา สามารถเปลี่ยนชื่อและลบได้

|   | Timeline Alarm                                                                             | •••                    |
|---|--------------------------------------------------------------------------------------------|------------------------|
| 0 | <b>Vibration AI Alarm 1</b> : High frequency acceleration rms alarm<br>Status code : 0002h | 00:00<br>1 July        |
|   | <b>Vibration AI Alarm 1</b> : Over temperature alarm<br>Status code : 0003h                | 00:30<br>1 July        |
|   | <b>Vibration AI Alarm 1 : Normal</b><br>Status code : 0000h                                | <b>01:00</b><br>1 July |
| 0 | <b>Vibration AI Alarm 1</b> : Over temperature alarm<br>Status code : 0003h                | <b>05:30</b><br>1 July |

จากตัวอย่าง :

- [00:00 1 July] พารามิเตอร์ Vibration Al Alarm 1 แจ้งเตือนข้อความว่า
   High frequency acceleration rms alarm ซึ่งมีสถานะ Abnormal
   จากเครื่องหมาย
- [00:30 1 July] พารามิเตอร์ Vibration Al Alarm 1 แจ้งเตือนข้อความว่า
   Over temperature alarm ซึ่งมีสถานะ Abnormal จากเครื่องหมาย
- [01:00 1 July] พารามิเตอร์ Vibration Al Alarm 1 แจ้งเตือนข้อความว่า
   Normal ซึ่งมีสถานะ Normal จากเครื่องหมาย

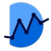

### Widget : Camera View

#### วิดเจทแสดงวิดีโอบันทึกจากกล้อง CCTV โดยการนำ URL จากกล้องมาแสดงผล

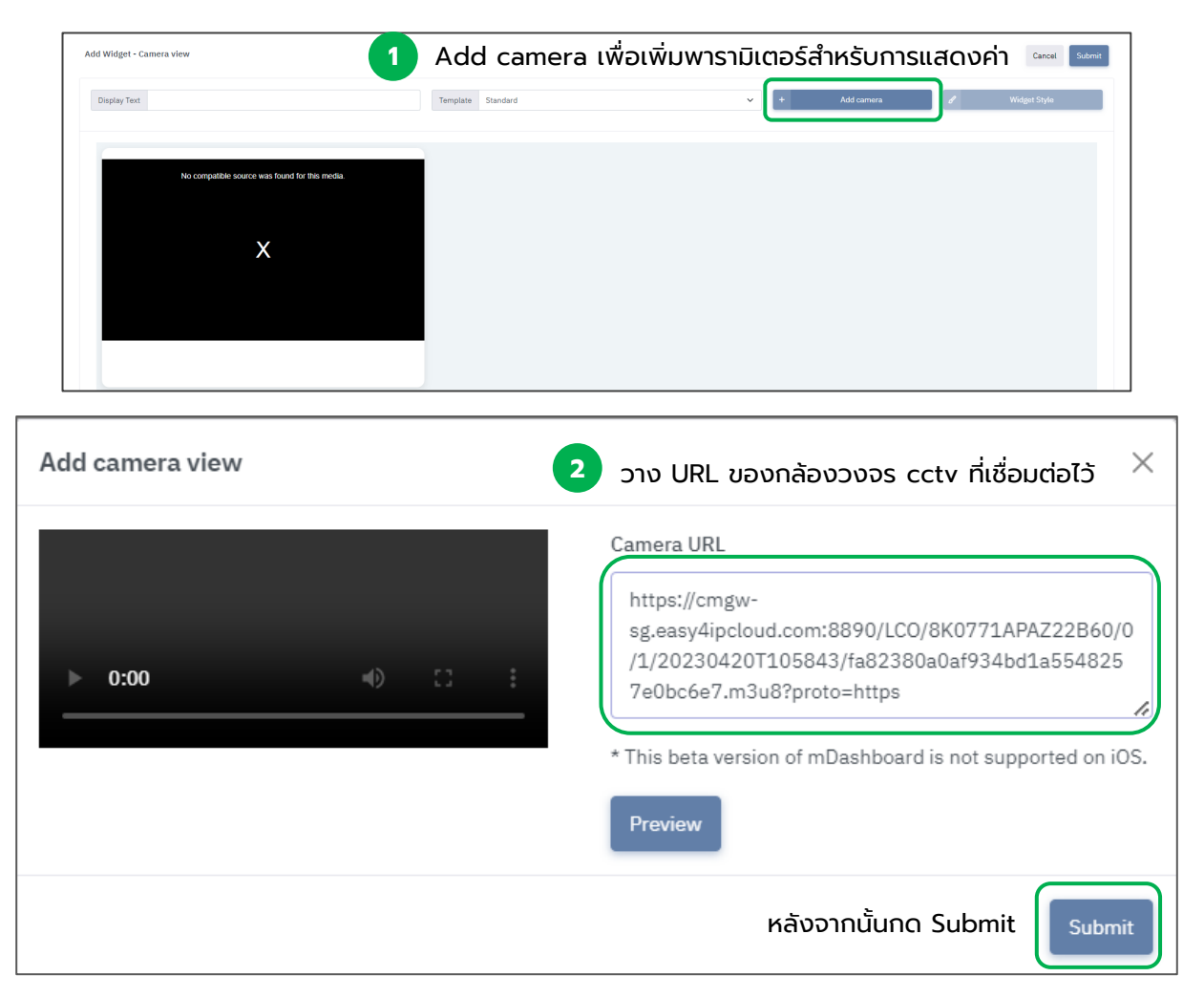

#### ภาพตัวอย่าง : Widget Camera view

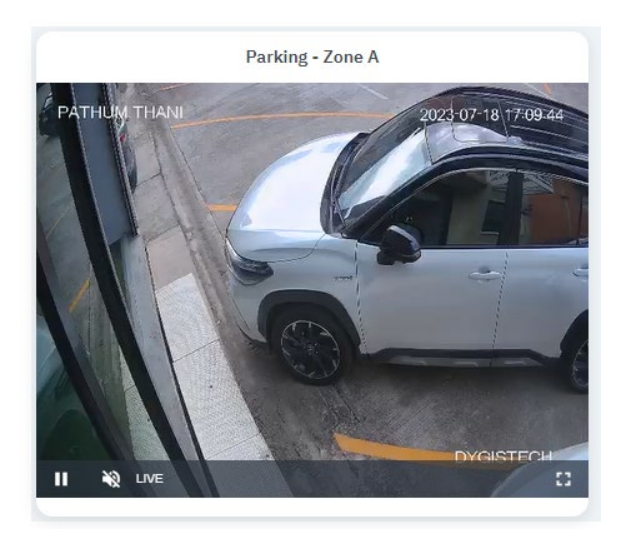

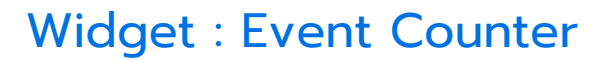

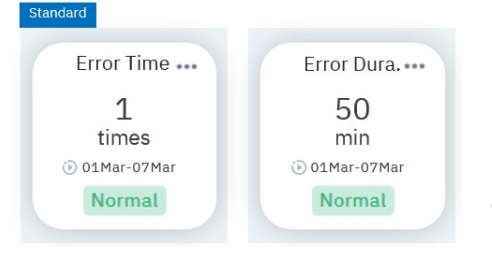

วิดเจทนี้จะเป็นการ<u>นับครั้งจำนวนเหตุการณ์</u>และ<u>นับระยะเวลา</u>ที่เกิดขึ้น หากค่านั้นเข้าสู่เงื่อนไขที่ผู้ใช้งานกำหนดไว้ เช่น

หากต้องการนับครั้ง ที่อุณหภูม<u>ิสูงกว่า</u> 50 °C (min = 50) หากอุณหภูมิ<u>มีค่าสูงกว่านั้น</u> การนับ Event Counter จะเกิดขึ้น 1 ครั้ง ในช่วงระยะเวลา นับเป็นนาที จนกว่าค่านั้นจะกลับไปเป็นปกติ

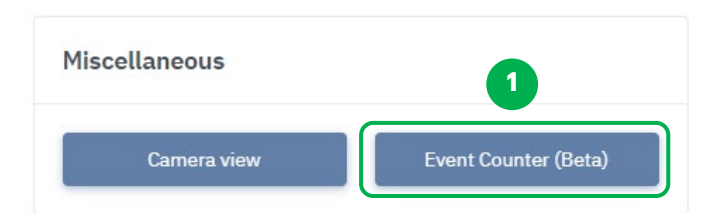

| Add Widget - Event Counter |          | 2                                    |       | Cancel Submit |
|----------------------------|----------|--------------------------------------|-------|---------------|
| Display Text               | Template | Standard<br>Standard<br>Progress Bar | ~ ) e | Widget Style  |
|                            |          |                                      |       |               |
|                            |          |                                      |       |               |
| Parameter                  |          |                                      | 3     | + Parameter   |

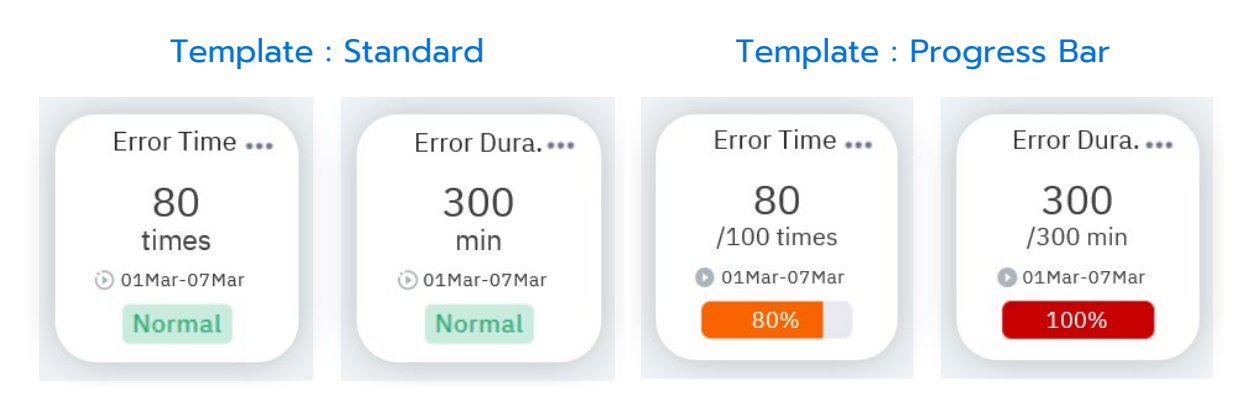

Template จะมีให้เลือก 2 รูปแบบคือ

- Standard จะแสดงเป็นจำนวนครั้ง, ช่วงระยะเวลาที่เกิดขึ้นพร้อมสถานะการทำงานโดยทั่วไป

- **Progress Bar** จะแสดงเป็นสัดส่วนจำนวน ตามโดยจะสามารถกำหนดจำนวนเต็มได้ พร้อมแสดงหลอด ปริมาณและเปอร์เซ็นต์ในตัว

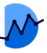

### Widget : Event Counter

| Show 10 v entries                             | Search:              |
|-----------------------------------------------|----------------------|
| Parameter Name                                | *. Parameter Id      |
| Active energy De+Re                           | 0884#1304029407cbc38 |
| Active energy rec                             | 48d3b1cffefb49a6ae79 |
| Apparent energy D+R                           | 55cd635475ce49808ceb |
| Apparent energy rec                           | a161375d51e54413b7b8 |
| Frequency                                     | 89ba71b2i01d44aa90o4 |
| Humidity                                      | c6090bb27b4f43728b67 |
| Humidity A1                                   | b34058a04c6447c1b7ed |
| Humidity B1                                   | bac7ae2893ea4bdba051 |
| Humidity C1                                   | 45988cfa6efc40e094e5 |
| Humidity EX-1                                 | 9f295eafffae4f728d22 |
| Changed 2 to 30 of 20 patrice 1 your extended | Previous 1 2         |

| Set Event Count   | er Set limit        | ×      |                                                                                                    |
|-------------------|---------------------|--------|----------------------------------------------------------------------------------------------------|
| Auto Reset        | No Select Period    | · ·    | Auto Reset สามารถสลับเปิด-ปิดได้ เพื่อกำหนดก<br>รีเซตของค่าในระยะเวลาหนึ่ง ในกรณีนี้ Auto Rese                                                                                                    |
| Start Date & Time | วว/ดด/ปปปป:         |        | จะถูก <u>ปิด</u> ไว้                                                                                                    |
| Stop Date & Time  | วว/ดด/ปปปป:         |        | Start , Stop Date & Time เลือกกำหนดช่วงระย<br>ที่ต้องการจับค่านั้นๆ                                                                                                    |
| Display Type      | Times 🗸             |        | *None fix stop Date & time มีไว้เมื่อไม่ต้องการ<br>การหยุดนับค่า และต้องการให้มีการนับต่อไปเรื่อย ๆ                                                                                                    |
| Event Condition   |                     |        | Display Type เพื่อเลือกประเภทการแสดงผลเป็น<br>Times หรือ Duration                                                                                                    |
| Min Condition     | -inf                |        |                                                                                                    |
| Max Condition     | inf<br>er Set limit | Submit | Min, Max Condition การใส่ค่าต่ำสุด,สูงสุด เพื่อ<br>กำหนดขอบเขตในการนับครั้งของเหตุการณ์ที่เกิดขึ้น<br>ตัวอย่างในภาพ<br>: เมื่อค่ามากกว่า 5 ขึ้นไป การนับ Event Counter<br>จะทำงาน<br>: หากค่าต่ำกว่า 5 ลงไป การนับ Event Counter<br>จะไม่ทำงาน |
|                   |                     |        | การ Set limit เพื่อกำหนดสถานะ หากมีค่าที่มากกว่า                                                                                                    |
| Min               | -inf                |        | หรือน้อยกว่าที่ตั้งไว้ วิดเจทจะแสดงสถานะให้ทราบ                                                                                                    |
| Max               | inf                 |        |                                                                                                    |
|                   |                     |        |                                                                                                    |

- 🕞 😑 Auto Reset เปิดการใช้งานอยู่ การเก็บค่า จะถูกกำหนดในช่วงระยะเวลาที่ตั้งไว้
  - = Auto Reset ปิดการใช้งานอยู่ การเก็บค่า จะถูกกำหนดโดยผู้ใช้งาน
- = Pause ปิดการใช้งานอยู่ ในช่วงที่สัญลักษณ์ปรากฏ จะไม่มีการเก็บค่า

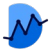

### Widget : Electricity Bill

วิดเจทสำหรับการประเมินค่าไฟฟ้า จากการนำพารามิเตอร์ที่วัดได้ มาคำนวณเป็นค่าไฟฟ้าใน ประเภทต่างๆ บวกกับค่าใช้จ่ายปลีกย่อยจากการไฟฟ้า นำมาแสดงได้ 2 รูปแบบเทมเพลต ได้แก่ Pie Chart และ Column Chart โดยสามารถแยกสัดส่วนเปอร์เซ็นต์ค่าใช้จ่ายต่างๆ ได้

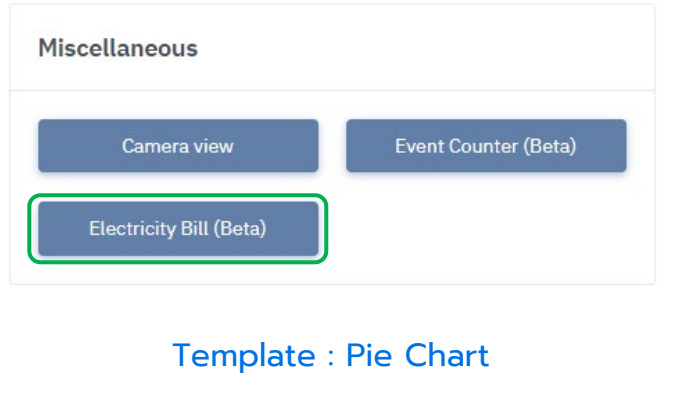

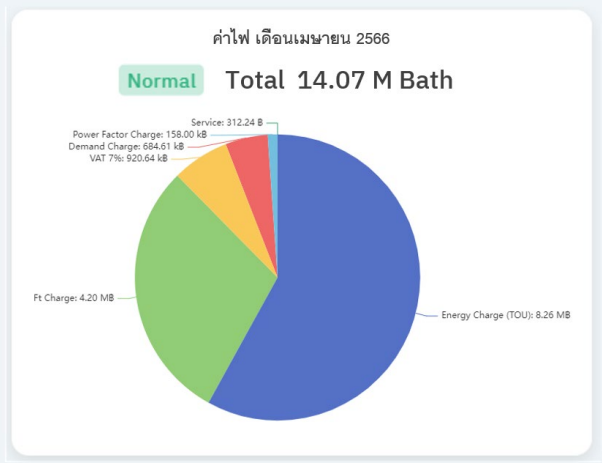

#### Template : Column Chart

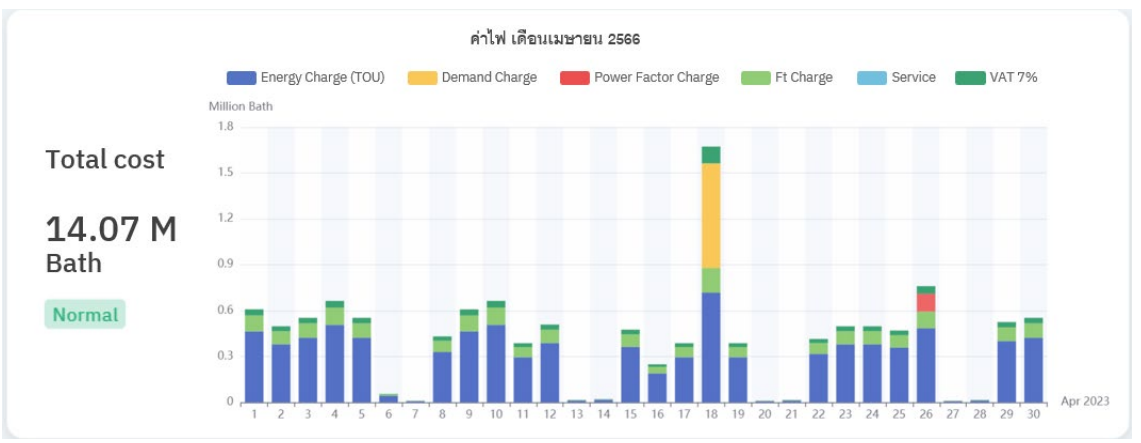

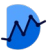

### Widget : Electricity Bill

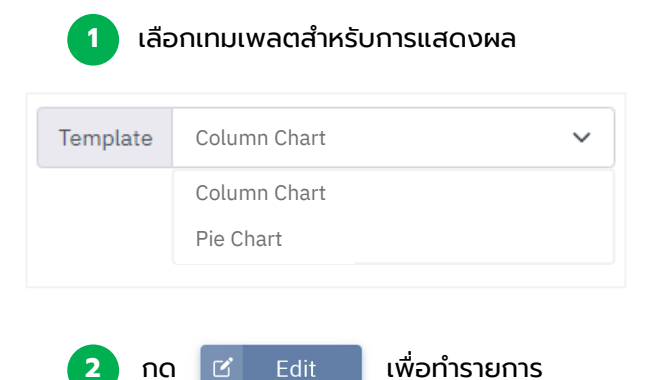

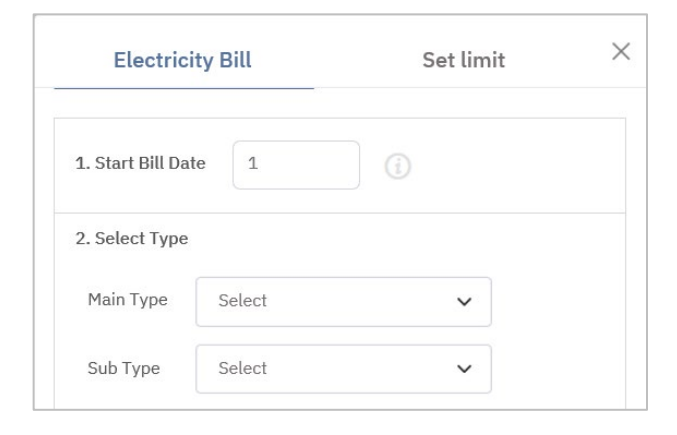

| Demand France Antice (UM)               |        |             | Doromo | tor    |   |  |
|-----------------------------------------|--------|-------------|--------|--------|---|--|
| Demand Energy Active (KW,               |        | + Parameter |        |        |   |  |
| Demand Energy Reactive (k               | W)     |             |        |        |   |  |
| 4. Charges <u>hide details</u> <b>^</b> |        |             |        |        |   |  |
| Energy Charge (TOU)                     | ON     | 4.3297      | OFF    | 2.6369 | i |  |
| Demand Charge                           | 210    |             |        |        |   |  |
| Power Factor Charge                     | 56.07  |             |        |        |   |  |
| Ft Charge                               | 0.9119 |             |        |        |   |  |
| Service                                 | 312.24 |             |        |        |   |  |
| VAT 7%                                  | 0.07   |             |        |        |   |  |
|                                         |        |             |        |        |   |  |

3 ระบุข้อมูลให้ครบถ้วนตามขั้นตอนต่อไปนี้

1. Start Bill Date : การกำหนดวันเริ่มบิล เพื่อให้ Widget ทำการเก็บค่า ตั้งแต่วันที่กำหนดไว้ จนถึงวัน ก่อนกำหนด เช่น กำหนดเริ่มบิลวันที่ 1/4 จะเก็บค่า ตั้งแต่วันที่ 1/4 - 30/4

2. Selected Type : เลือกประเภทกิจการของผู้ใช้ให้ ถูกต้อง เช่น ธุรกิจขนาดกลาง, ประเภทการใช้แบบ TOU, แรงดันไม่เกิน 12 กิโลโวลต์

3. Select Parameter : เมื่อเลือกประเภทกิจการแล้ว จะให้ผู้ใช้เพิ่มพารามิเตอร์ที่เกี่ยวข้อง เพื่อใช้สำหรับการ คำนวณผล

จากตัวอย่าง : ต้องการ 3 พารามิเตอร์ คือ Energy, Demand Energy Active, Demand Energy Reactive

4. Charges : เมื่อเลือกประเภทกิจการแล้ว ระบบจะใส่ ค่าอัตราในการคำนวณให้ผู้ใช้โดยอัตโนมัติ โดยสามารถ เปิด-ปิด รายการนี้ได้ สำหรับผู้ใช้ที่ต้องการปรับเปลี่ยน ค่าอัตราในการคำนวณ

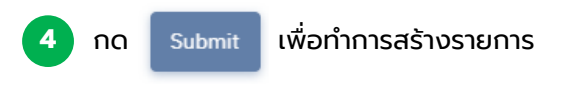

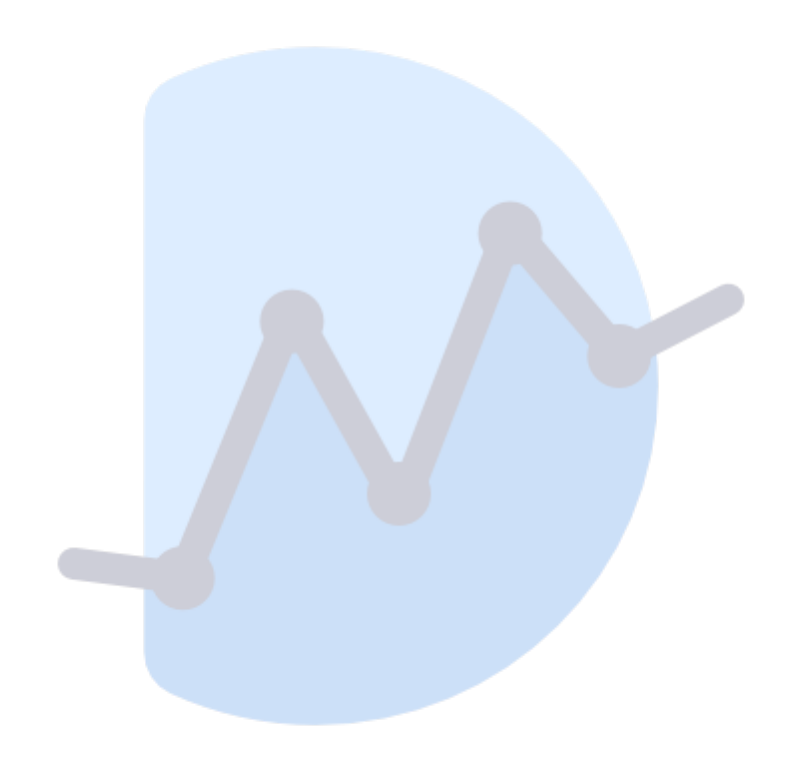